## 8.4.2 Unlock door command complete

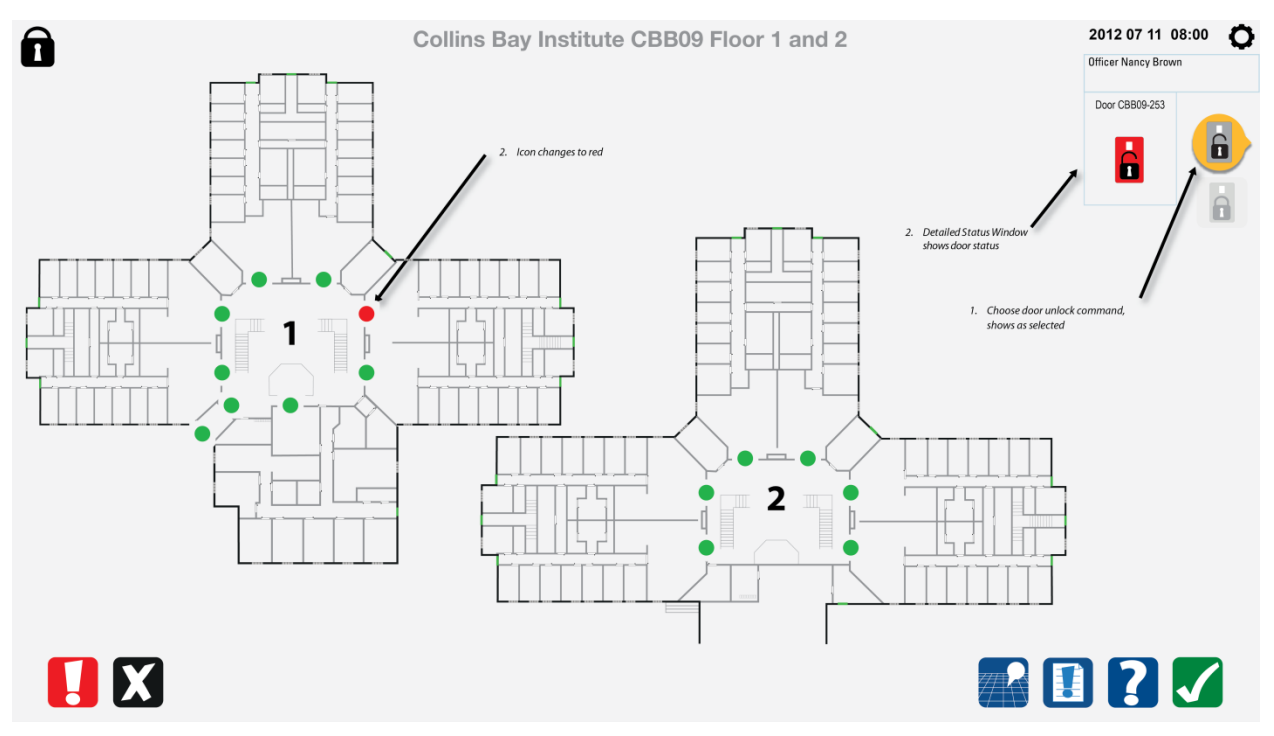

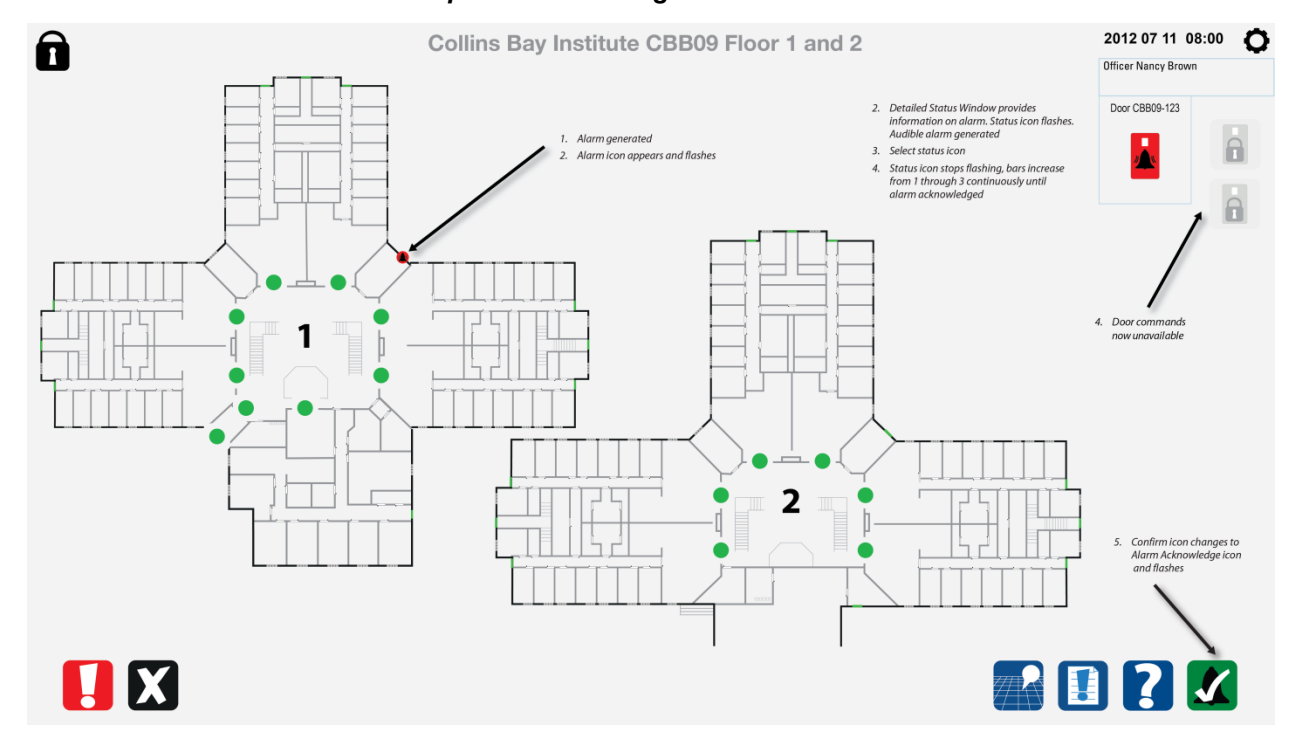

## 8.4.3 Door alarm – overview map does not change

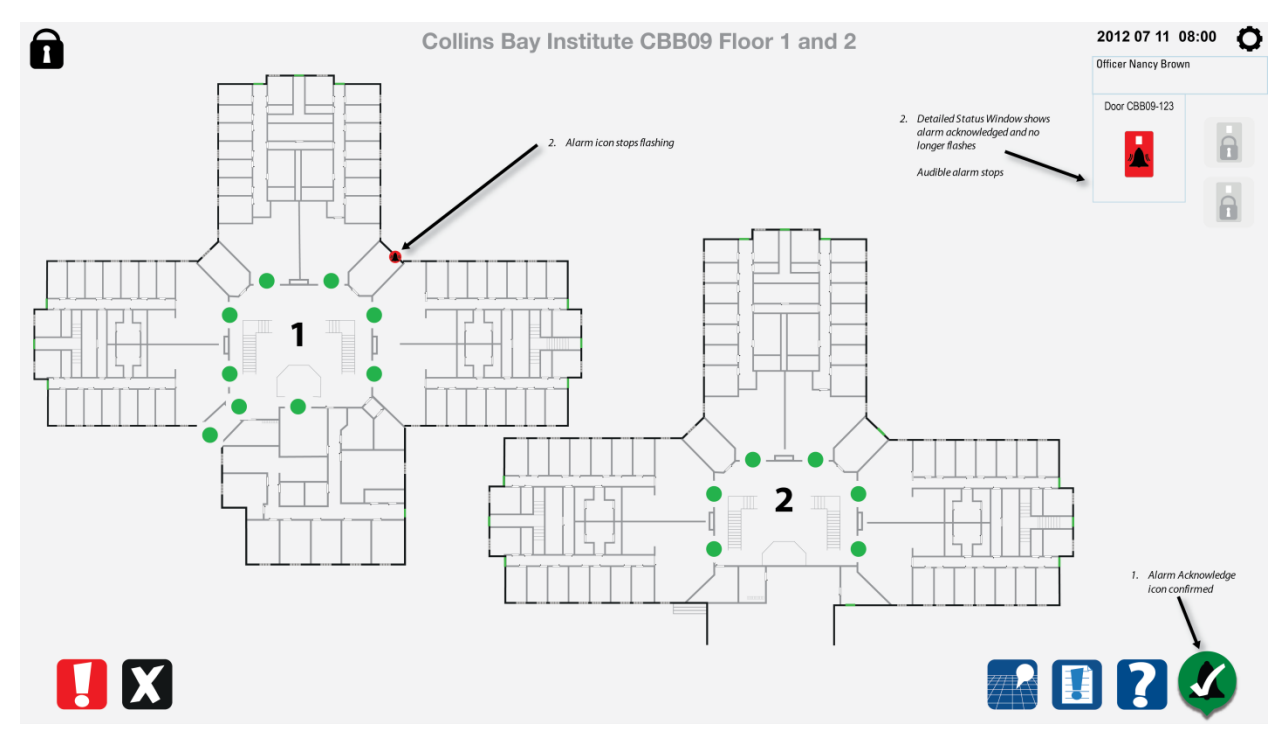

#### 8.4.4 Door alarm acknowledged using detailed status window

#### 8.4.5 Door alarm acknowledgement complete

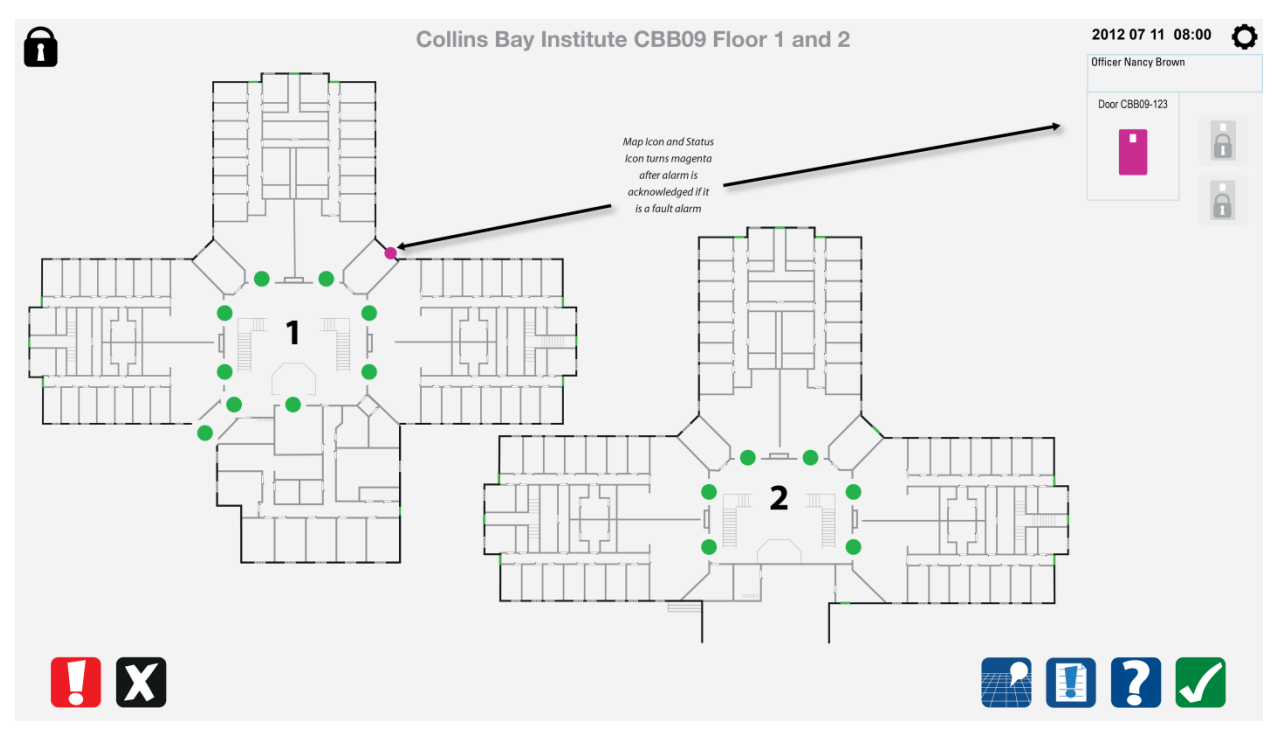

# 8.5 Responsibility Unit with inmate card entry

#### 8.5.1 Choose door to unlock

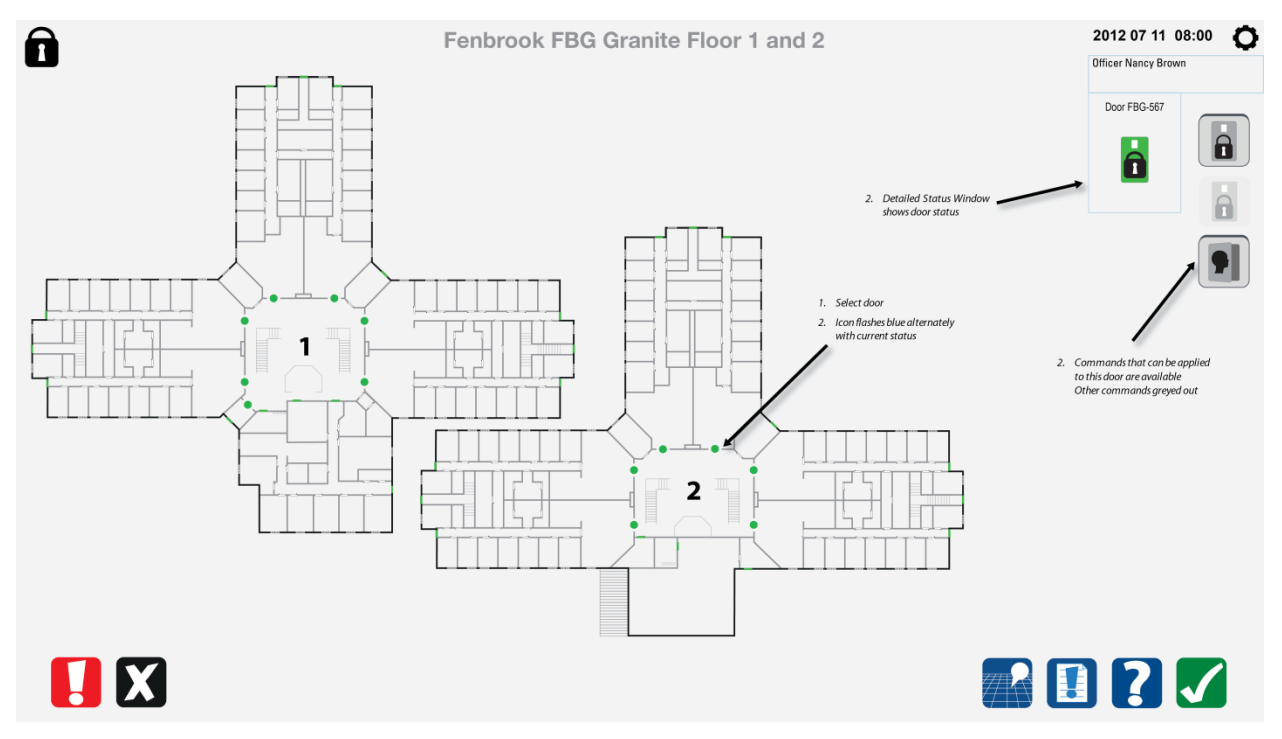

#### 8.5.2 Select door unlock command

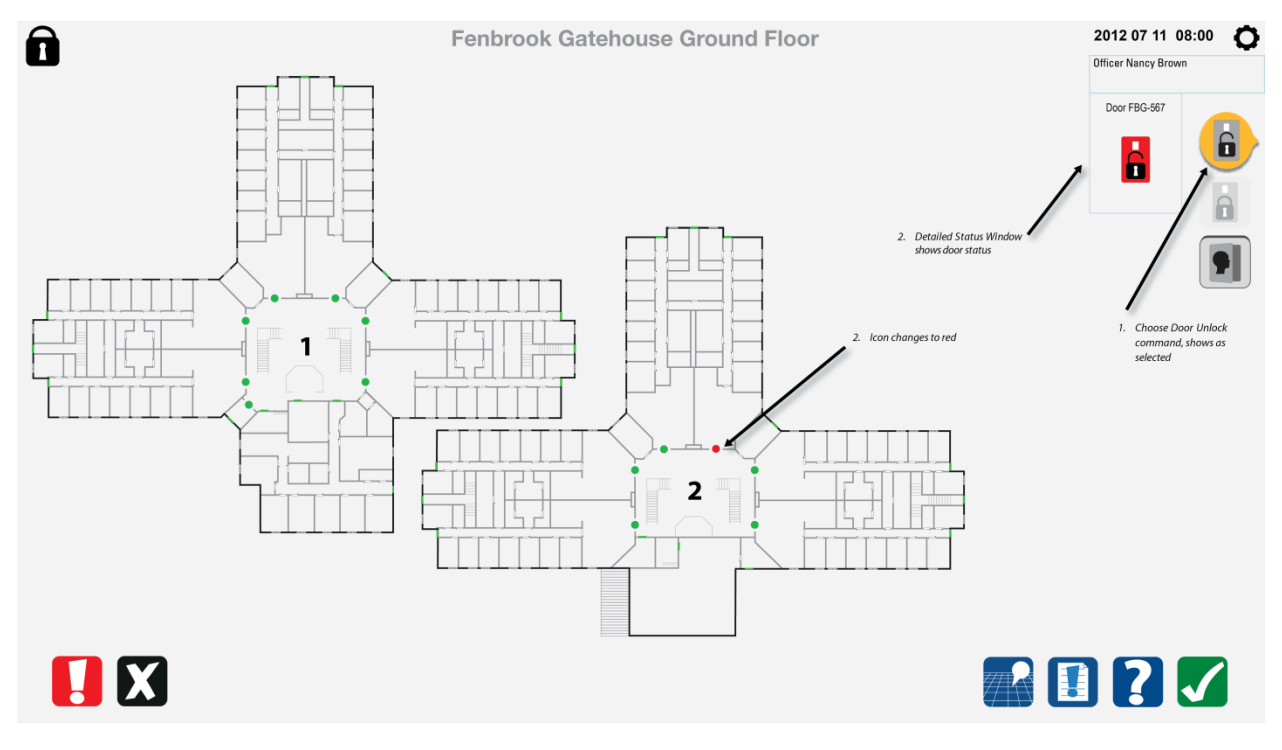

## 8.5.3 Door unlock command completed

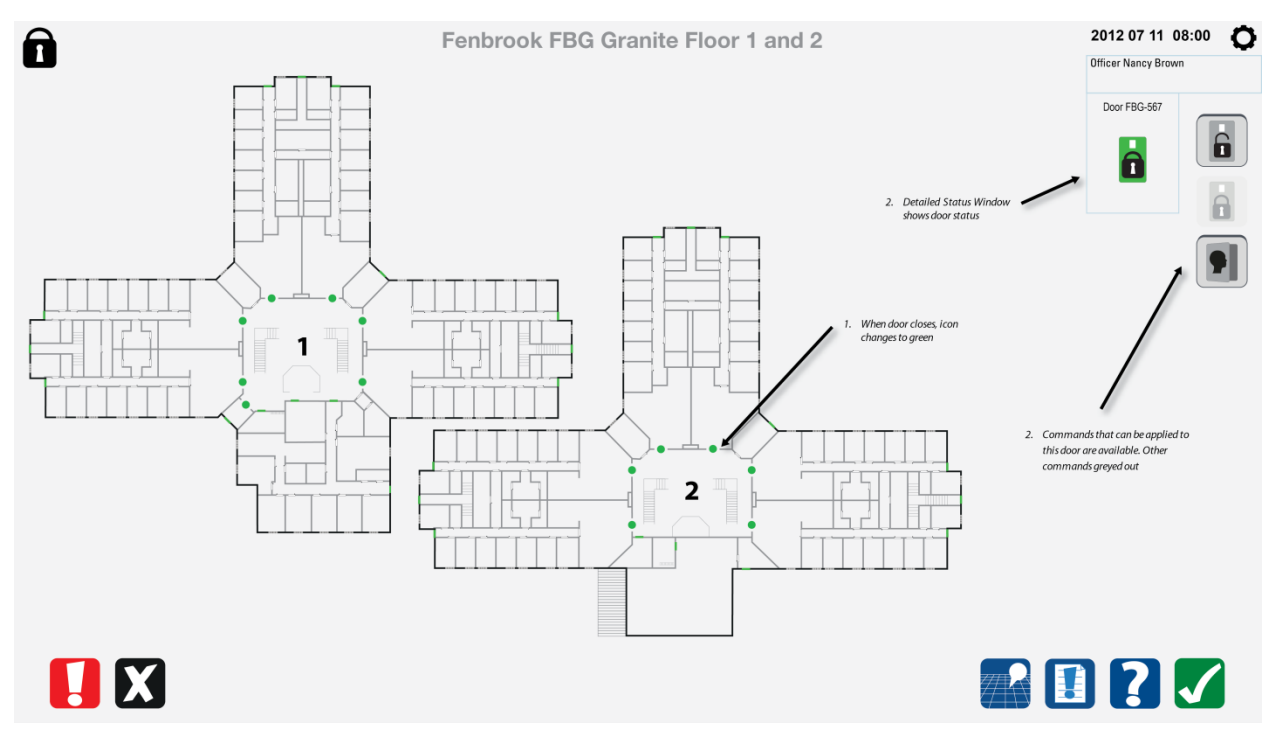

#### 8.5.4 Inmate open with card swipe

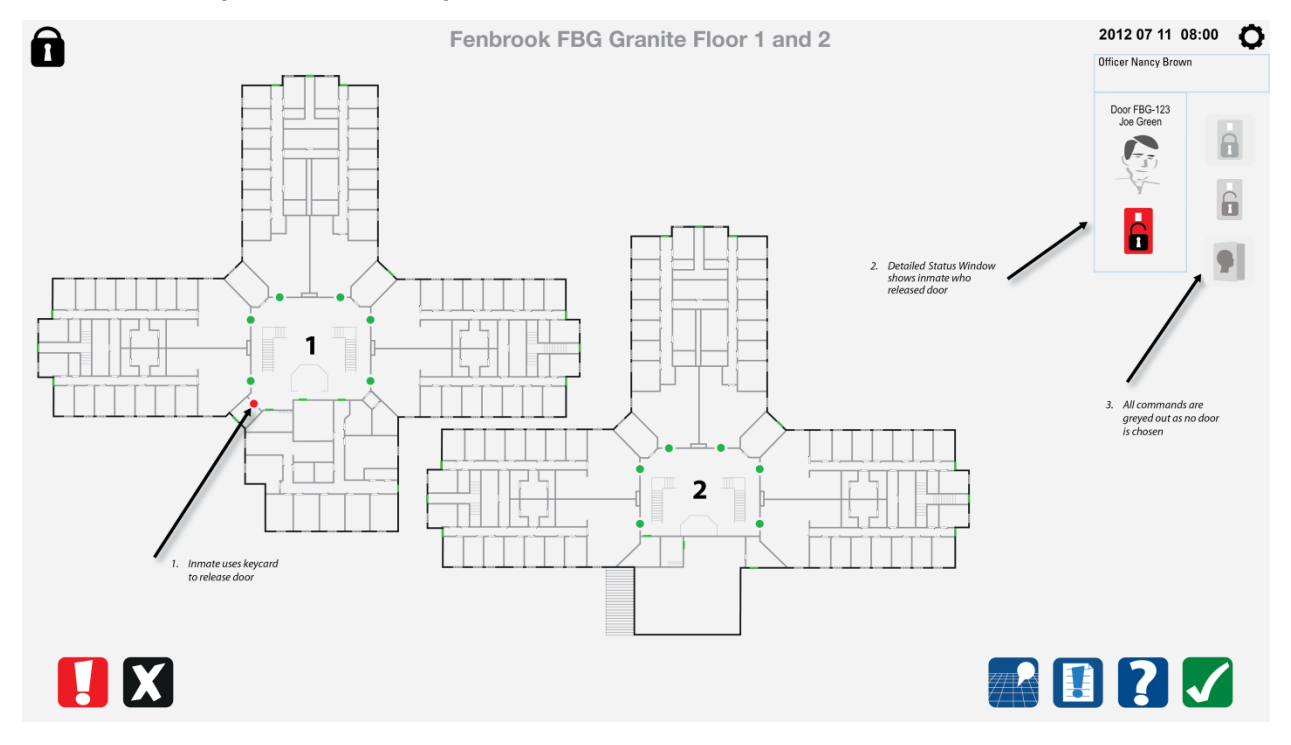

### 8.5.5 Inmate open command completed

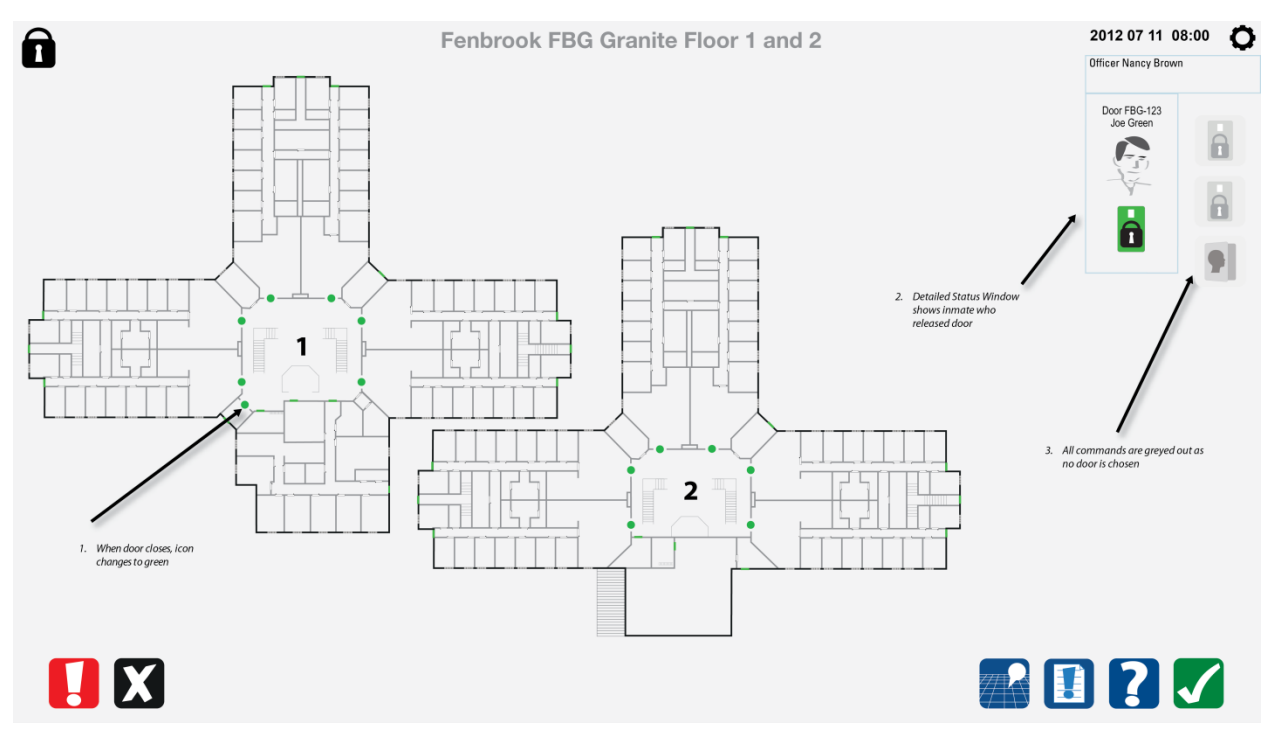

#### 8.5.6 Select last opened command

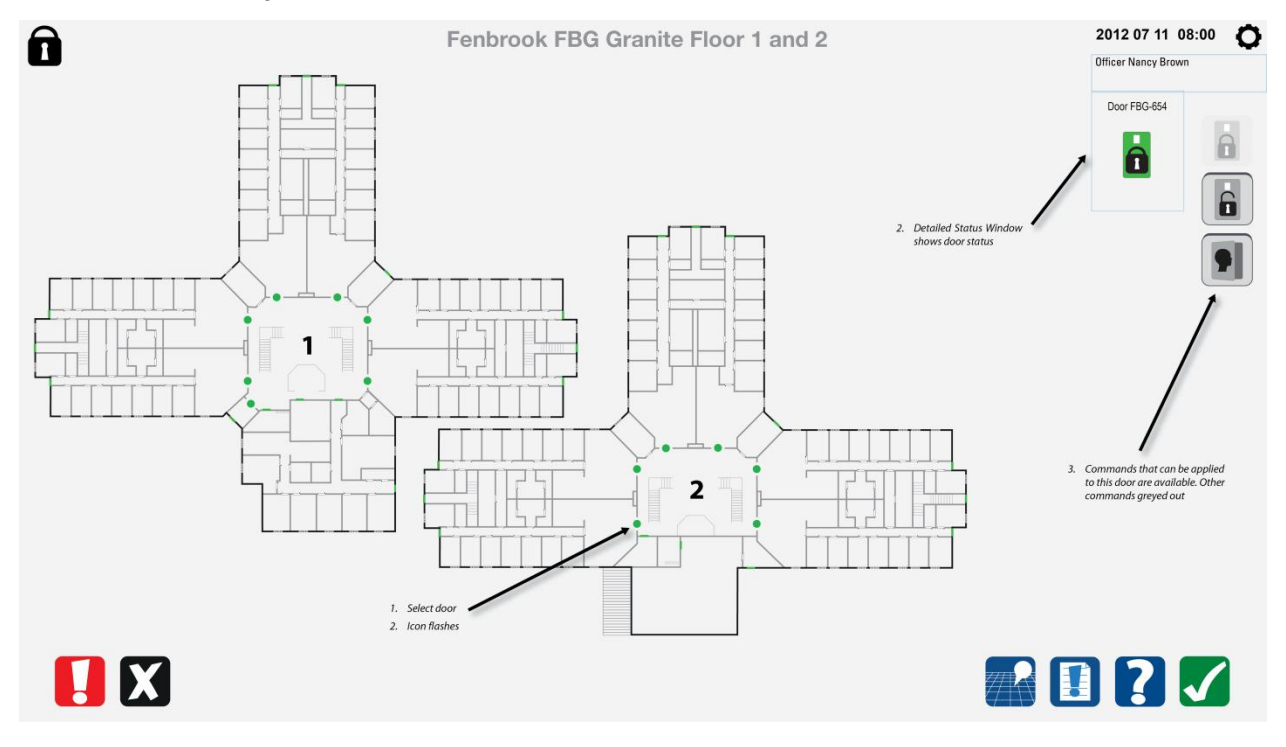

### 8.5.7 Last opened command completed

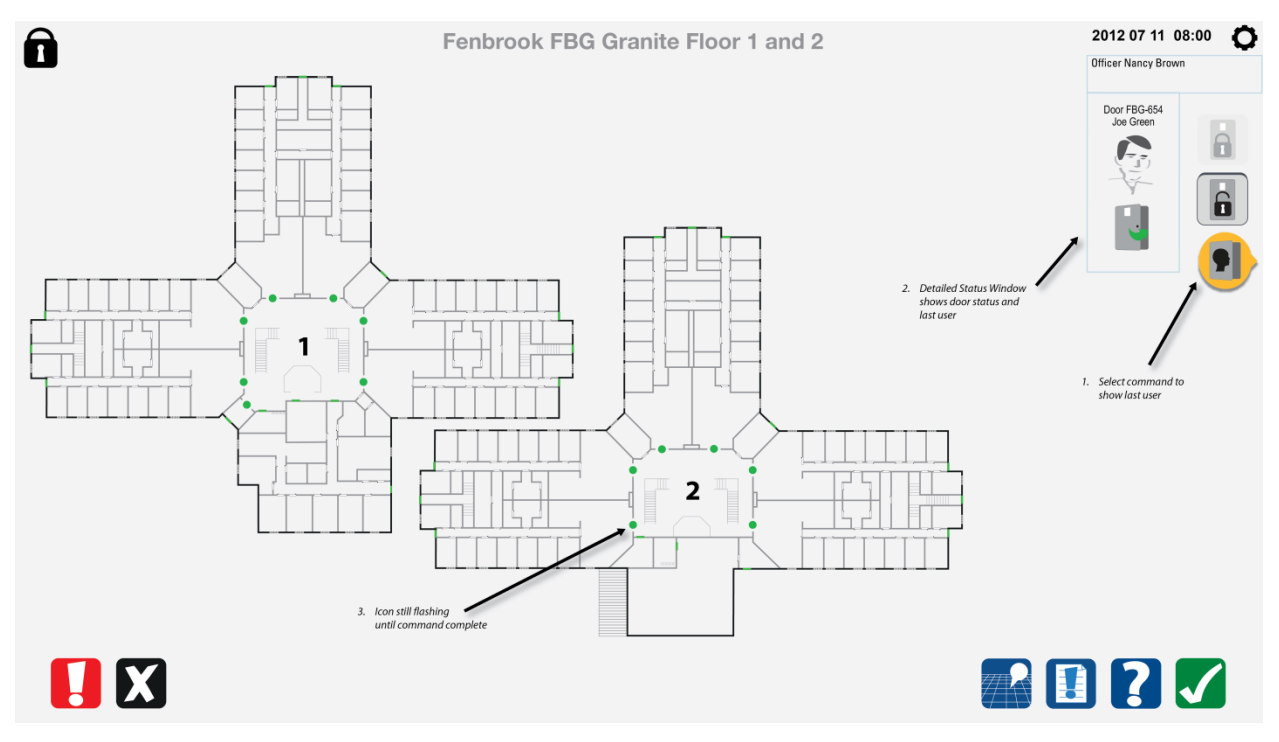

#### 8.5.8 Window alarm generated

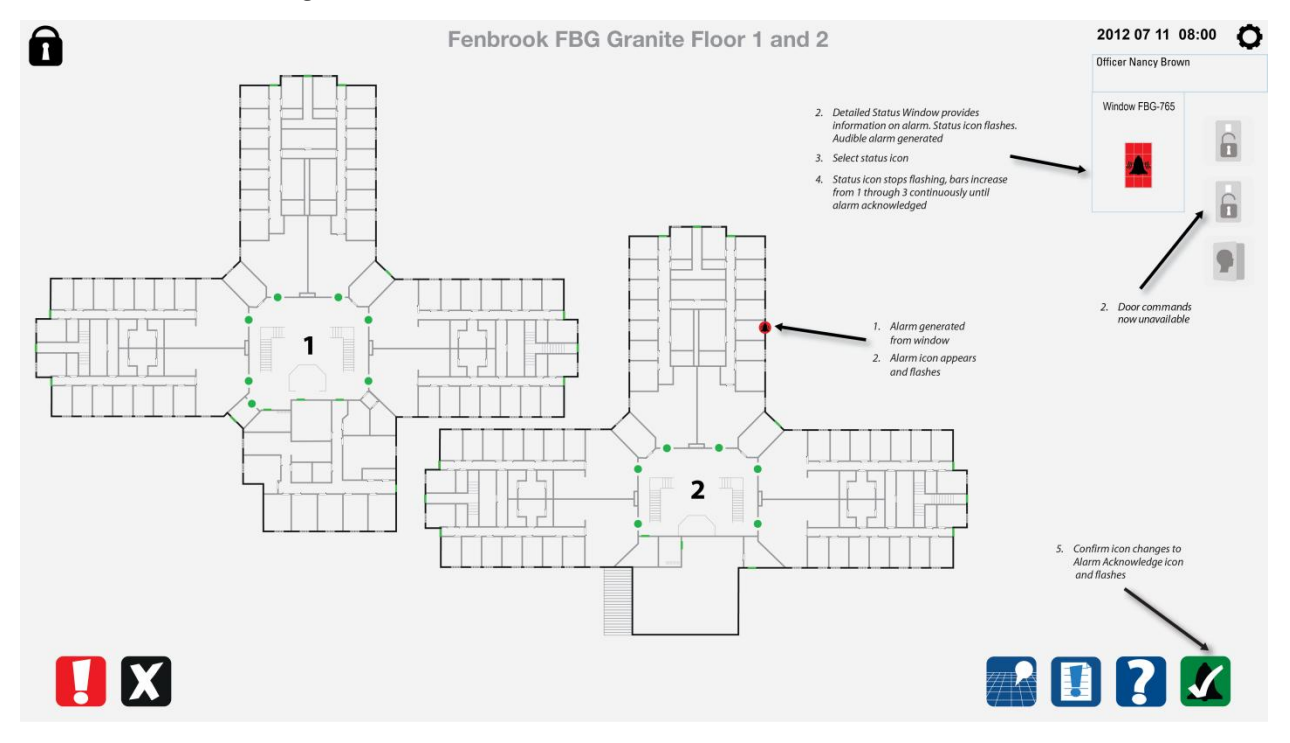

### 8.5.9 Window alarm acknowledged

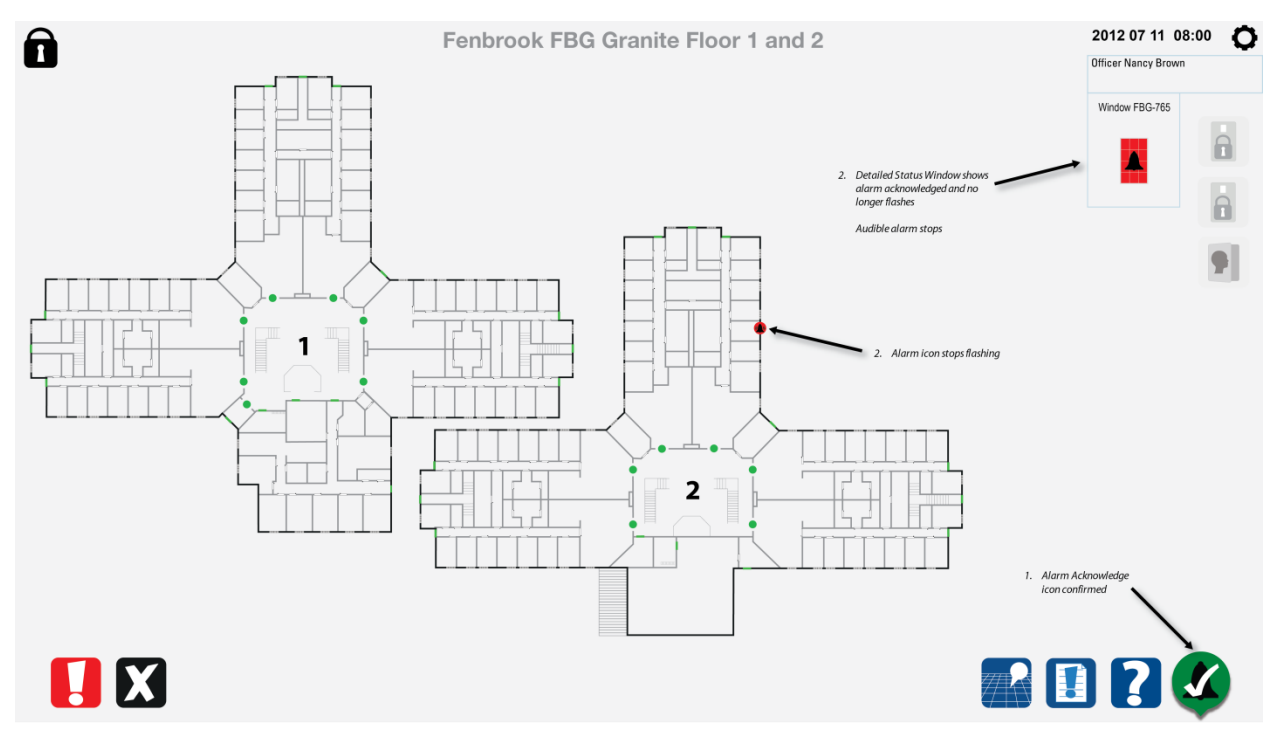

#### 8.5.10 Window alarm acknowledgement complete

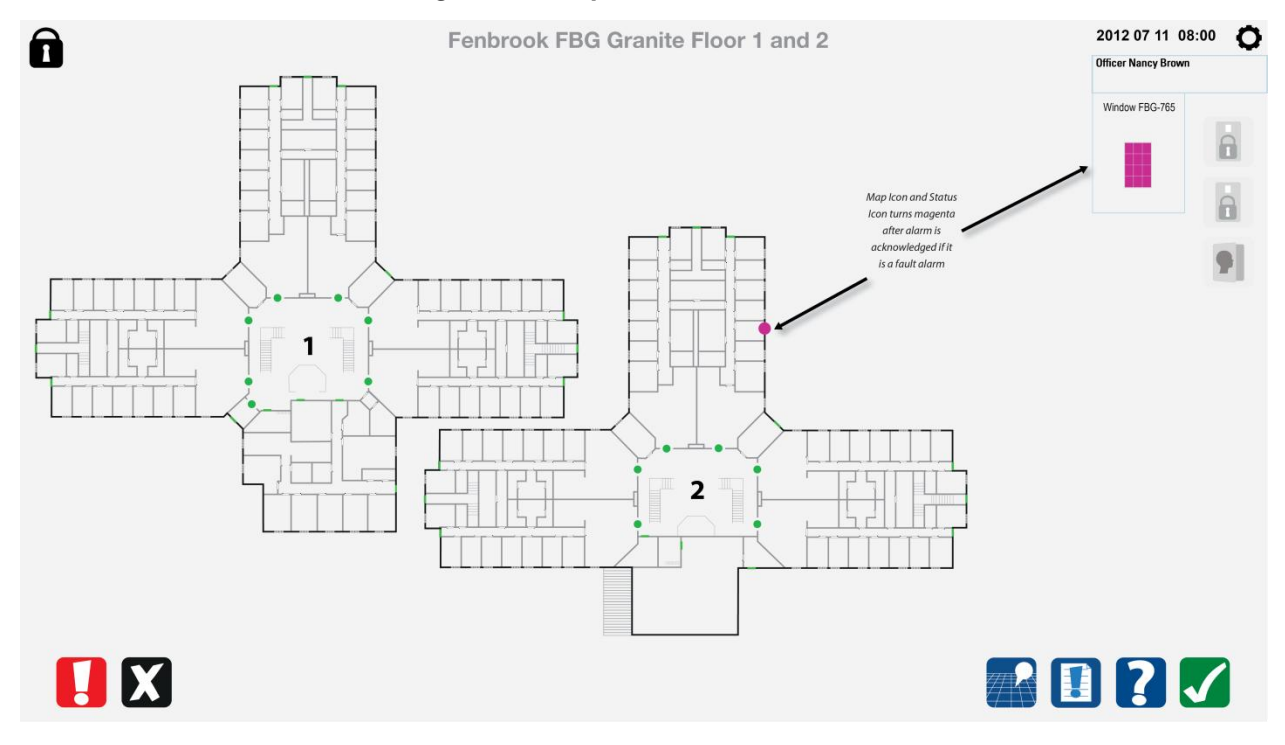

# 8.6 Cell slider door commands

### 8.6.1 Choose door to open

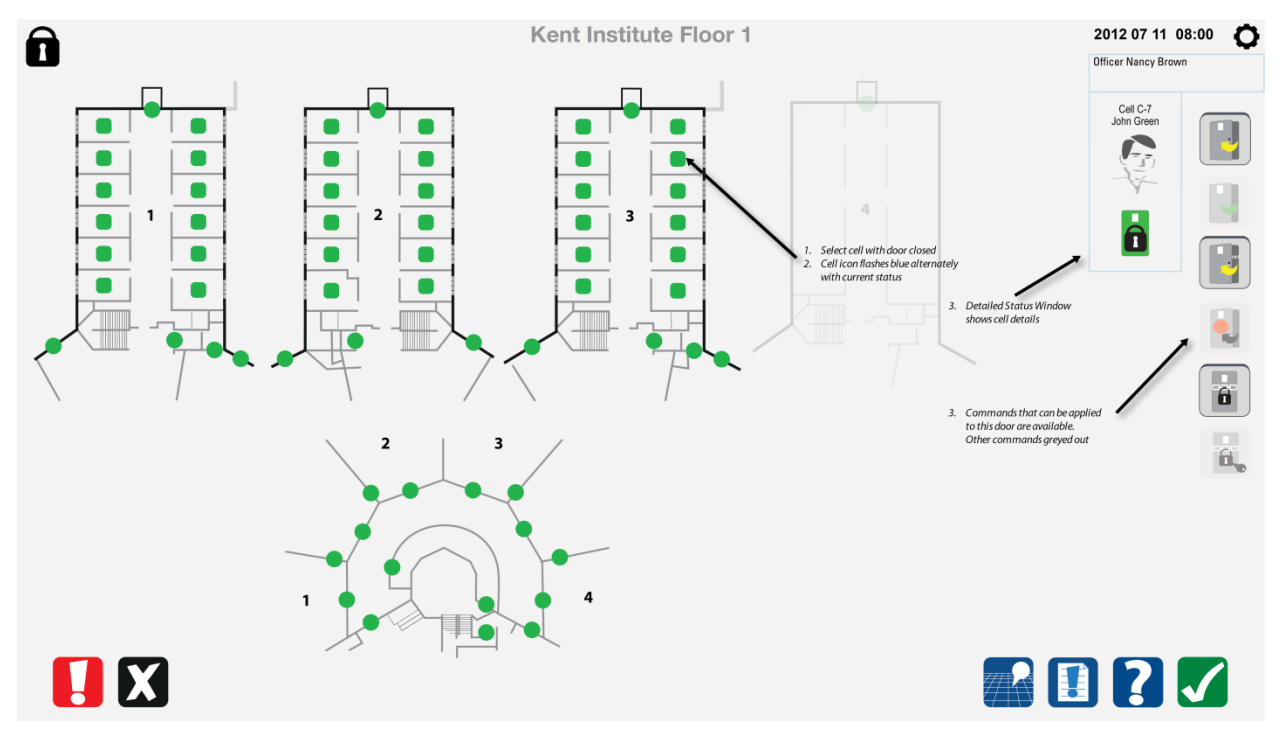

#### 8.6.2 Select open command

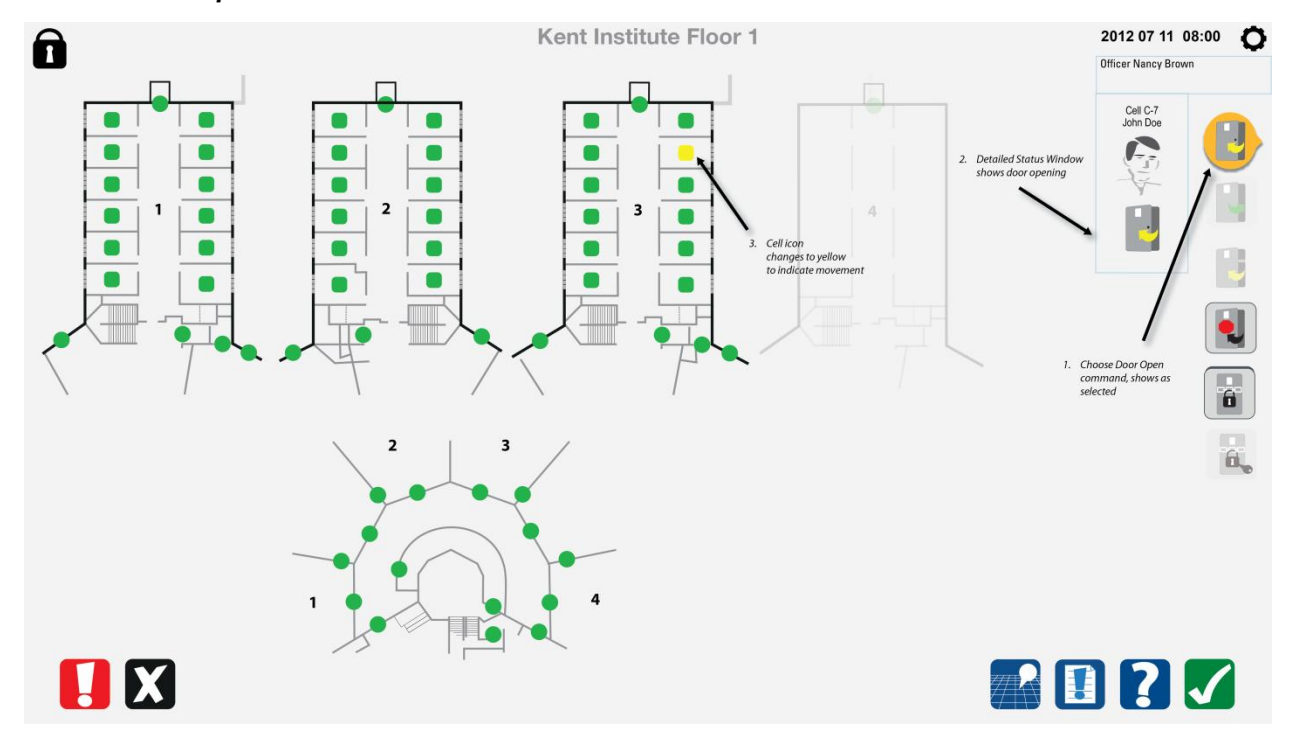

### 8.6.3 Open command completed

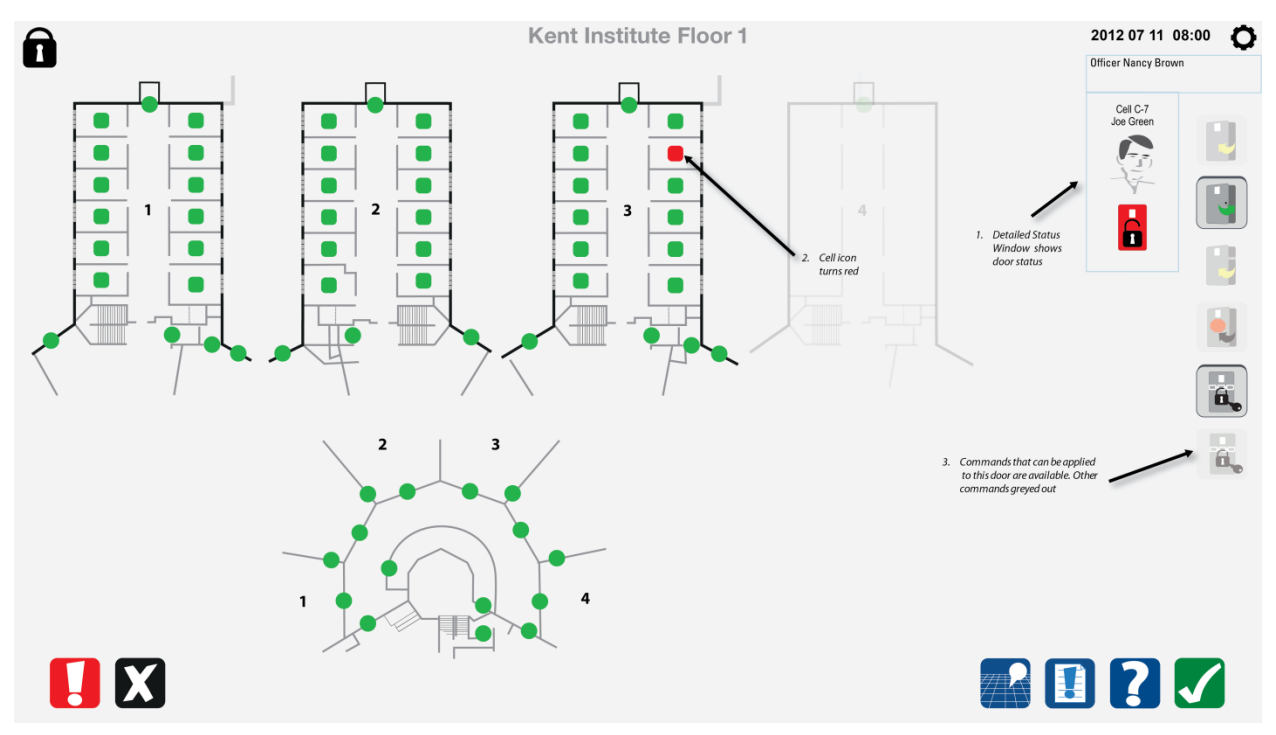

8.6.4 Choose door to close

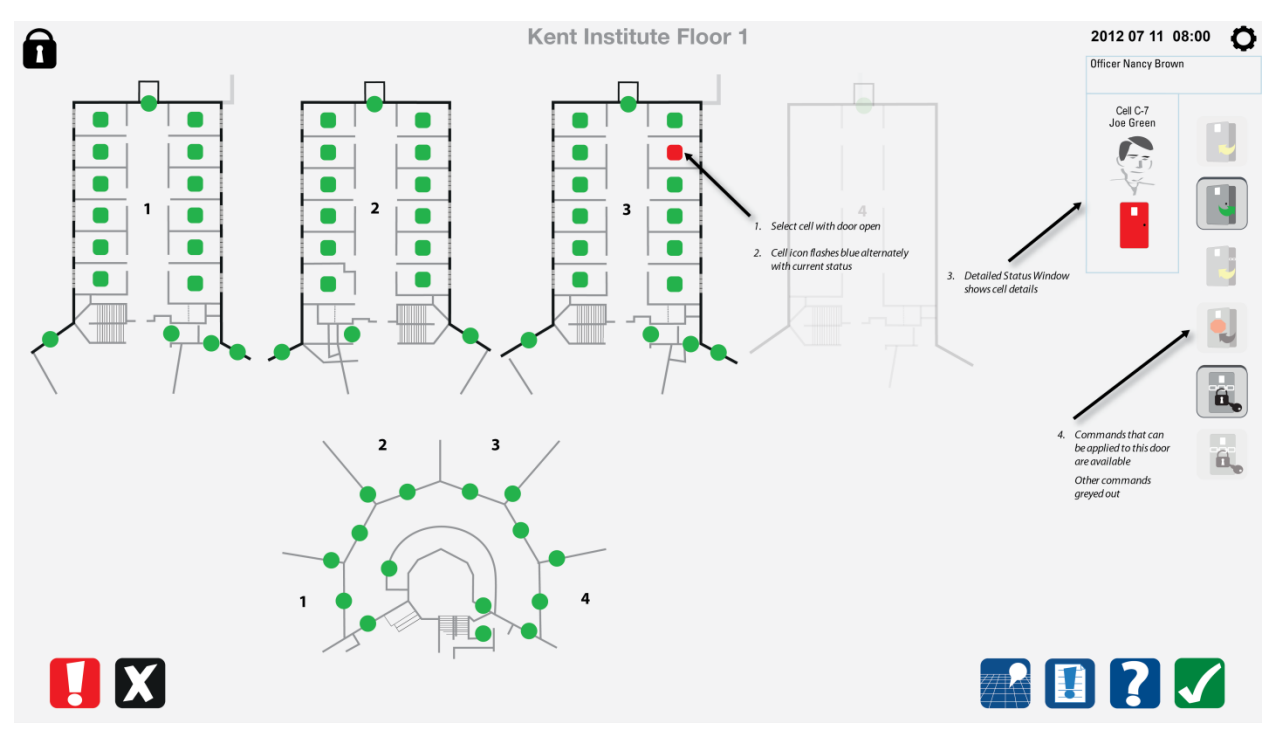

#### 8.6.5 Select close command

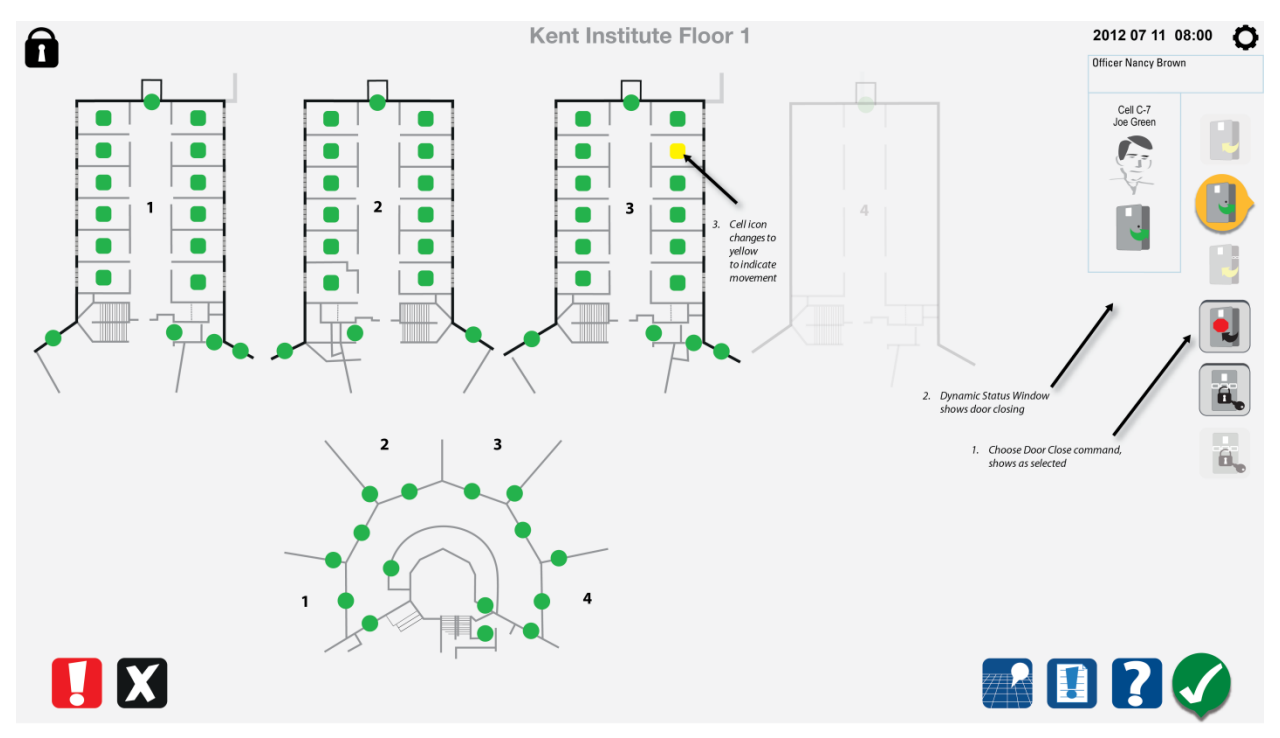

8.6.6 Close command completed

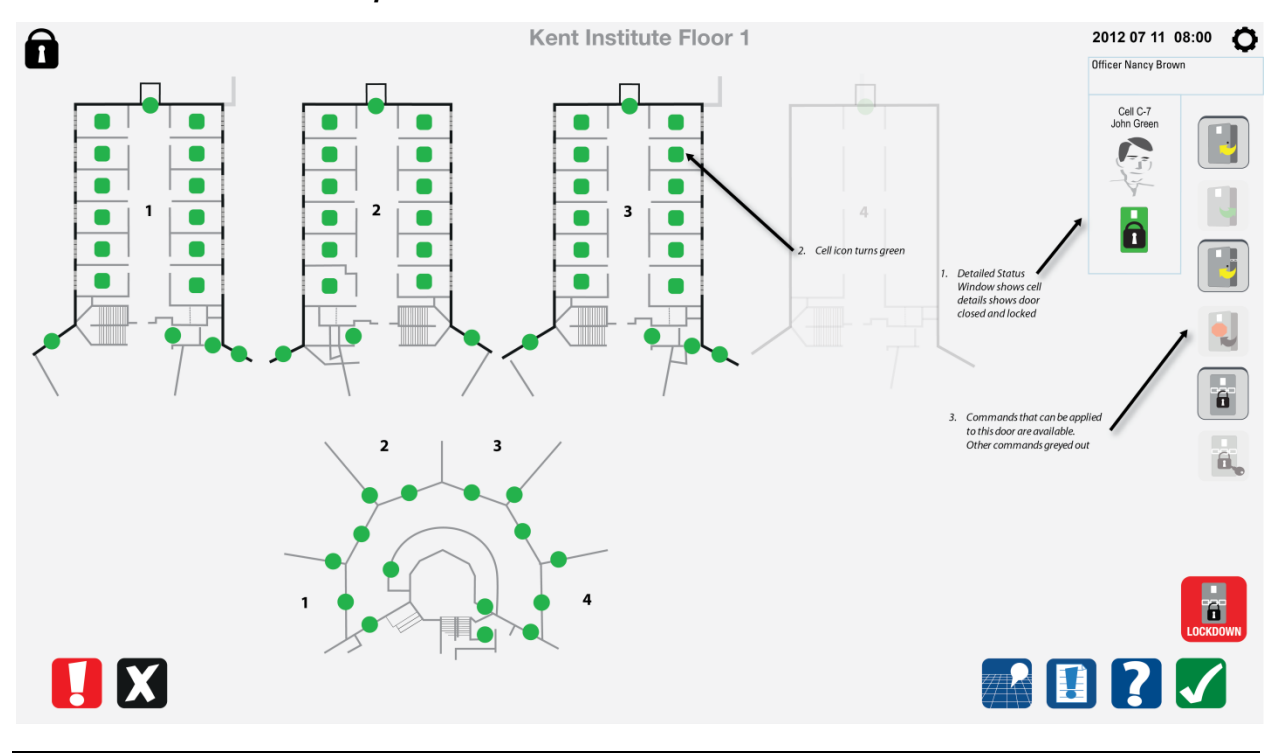

#### 8.6.7 Choose a cell to lockout

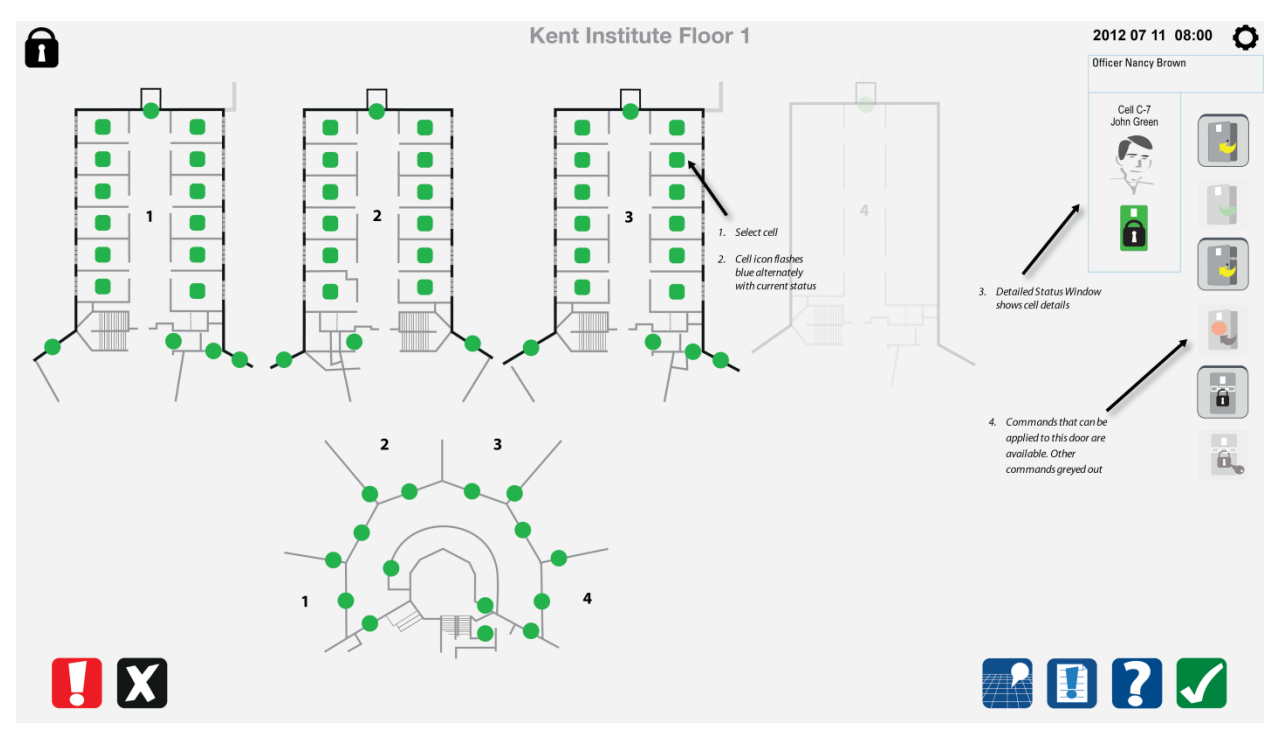

8.6.8 Select the lockout command

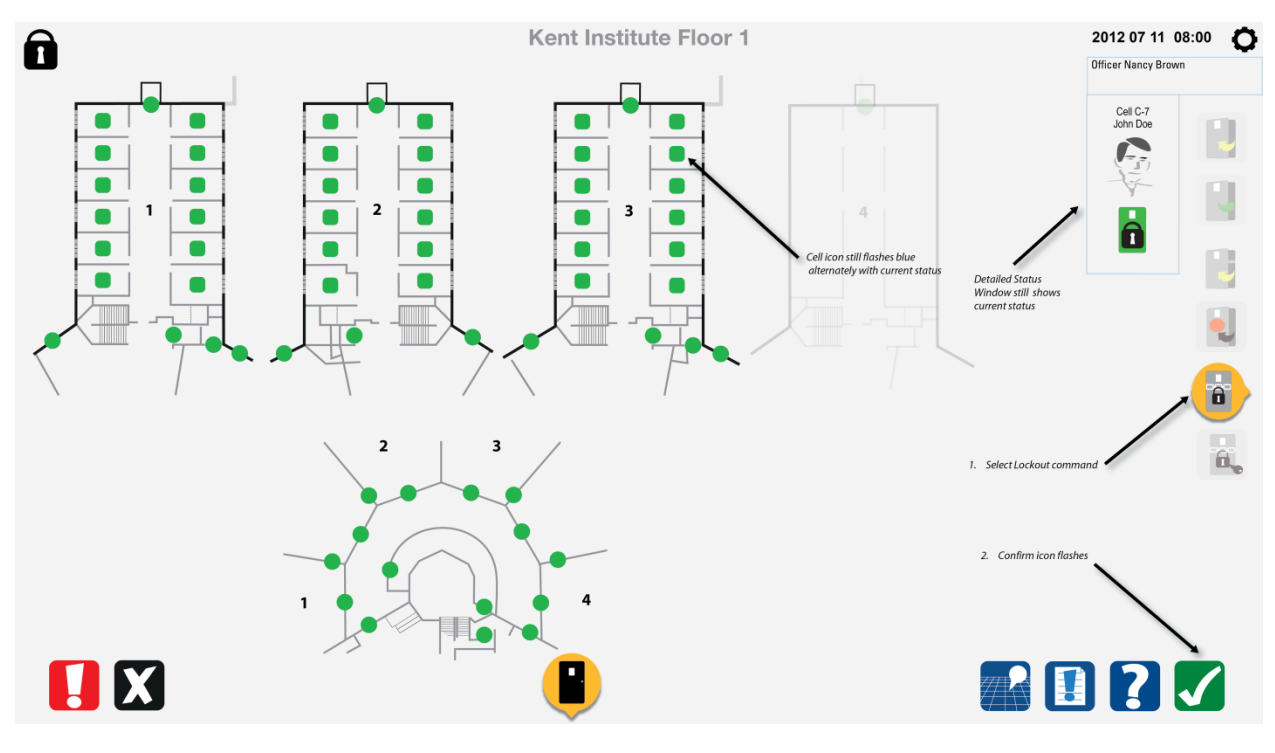

## 8.6.9 Lockout command complete

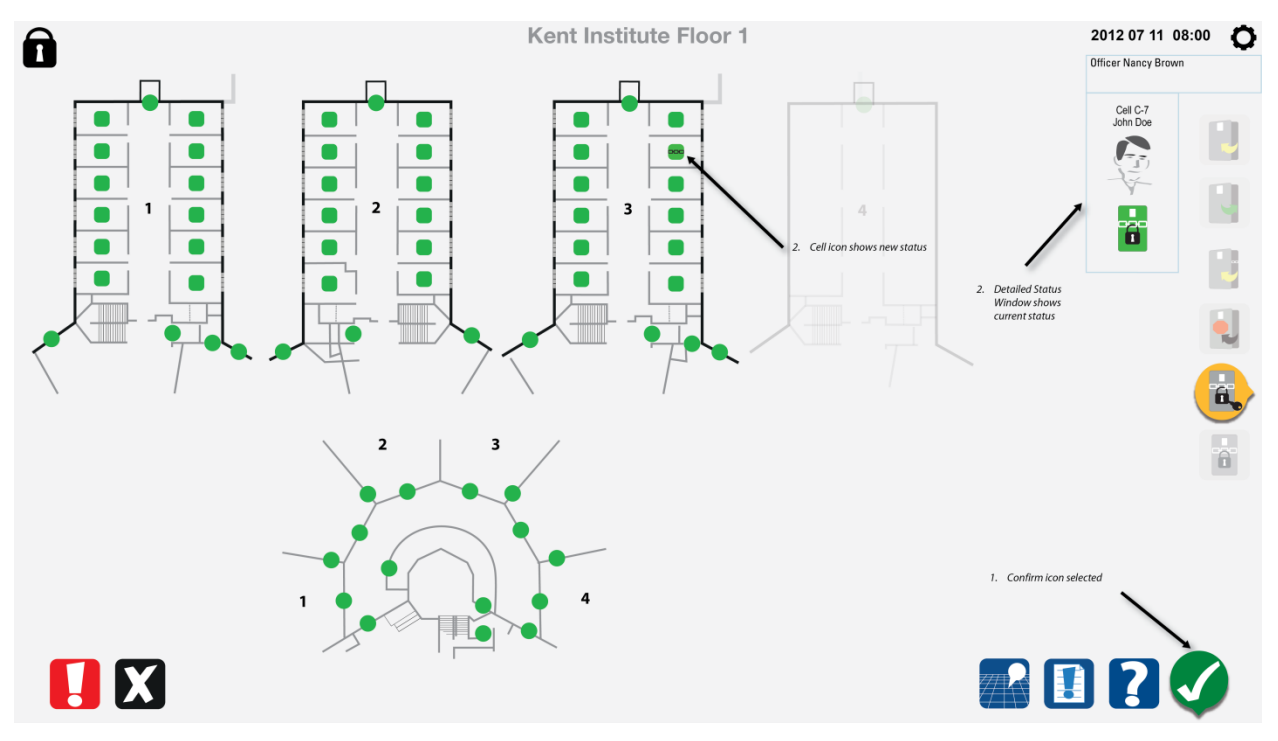

8.6.10 Choose a cell to remove lockout

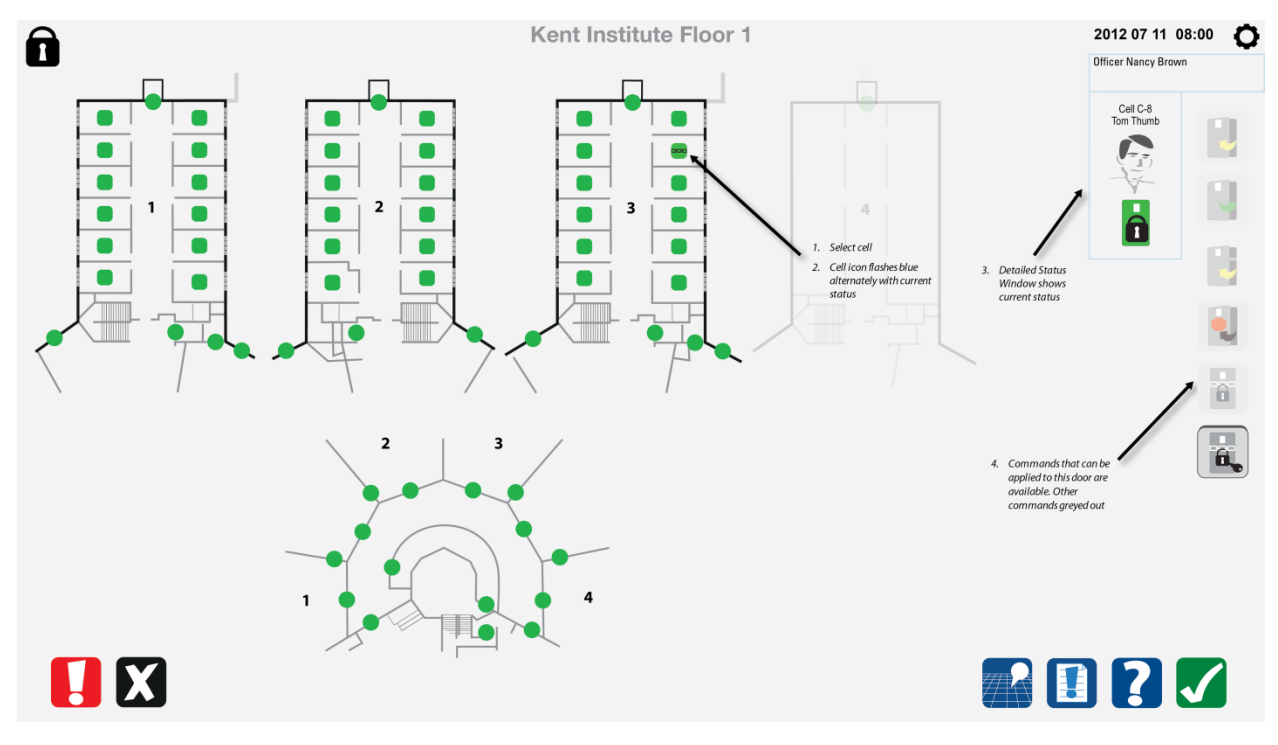

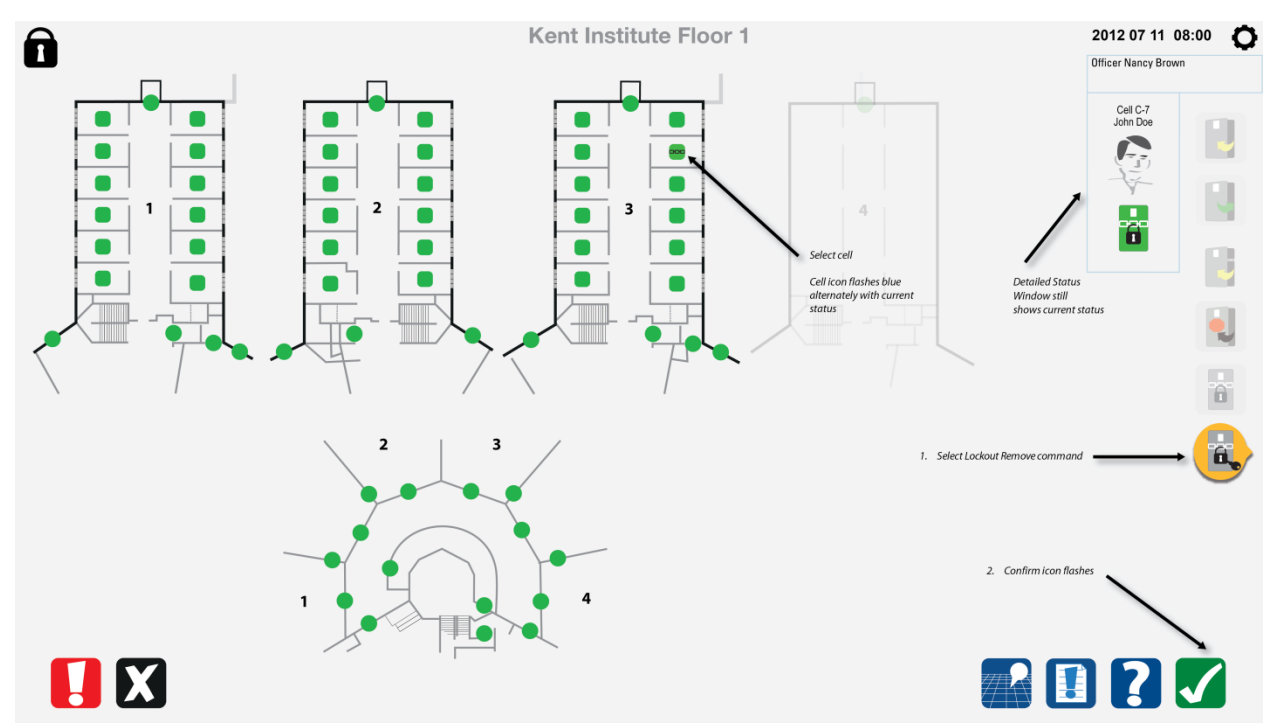

## 8.6.11 Select the remove lockout command

## 8.7 Special commands

#### 8.7.1 Choose special commands and choose lockdown

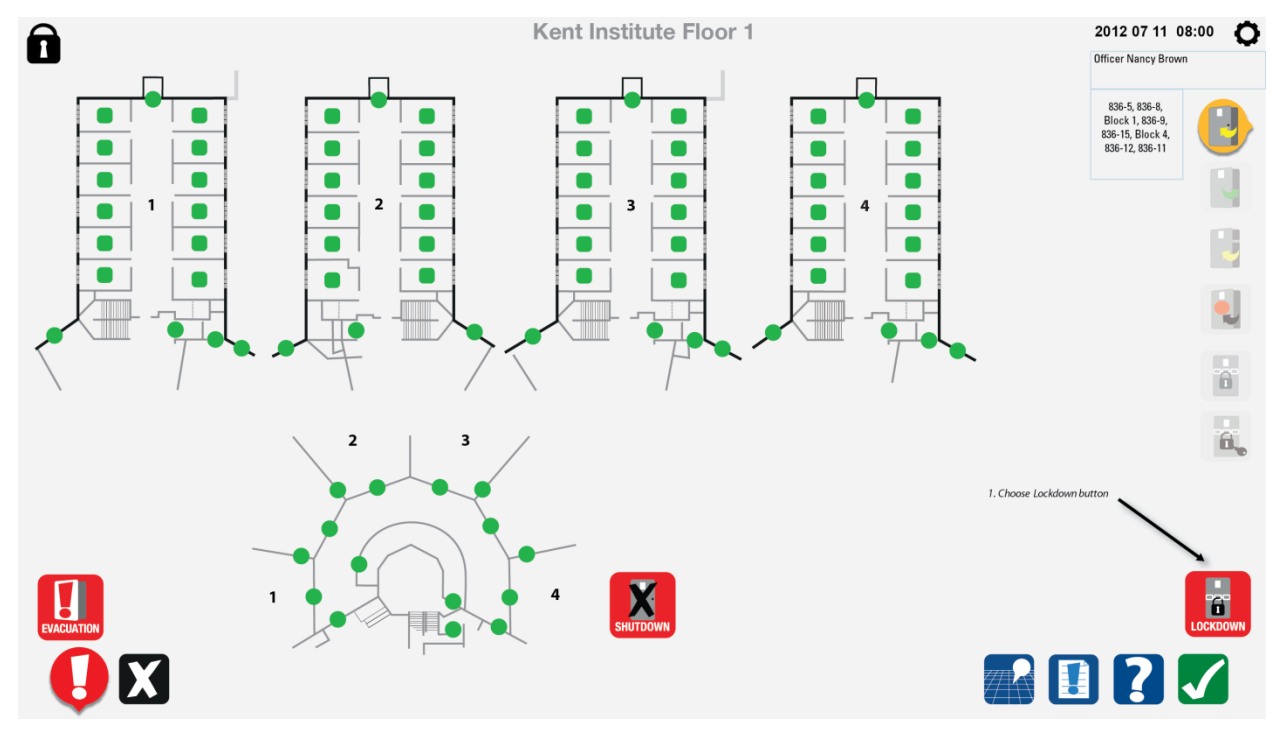

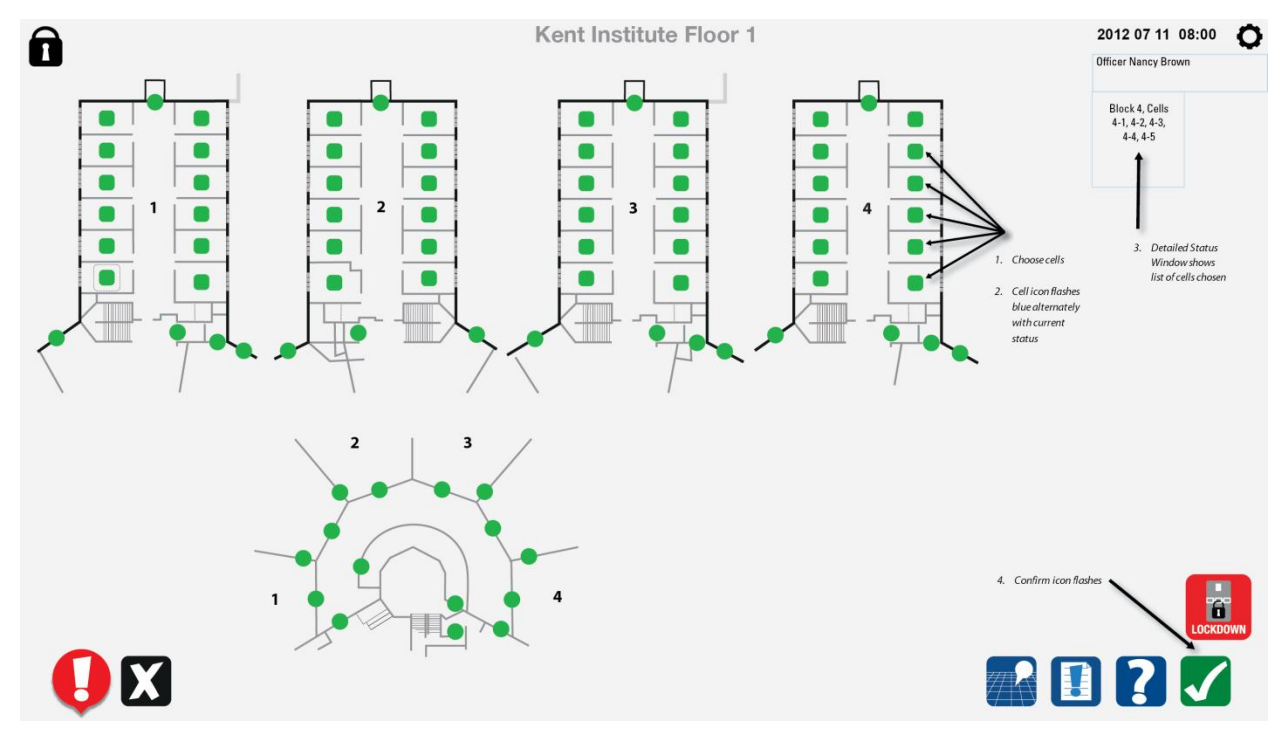

### 8.7.2 Choose cell doors to lockdown or choose range

8.7.3 Lockdown command completed

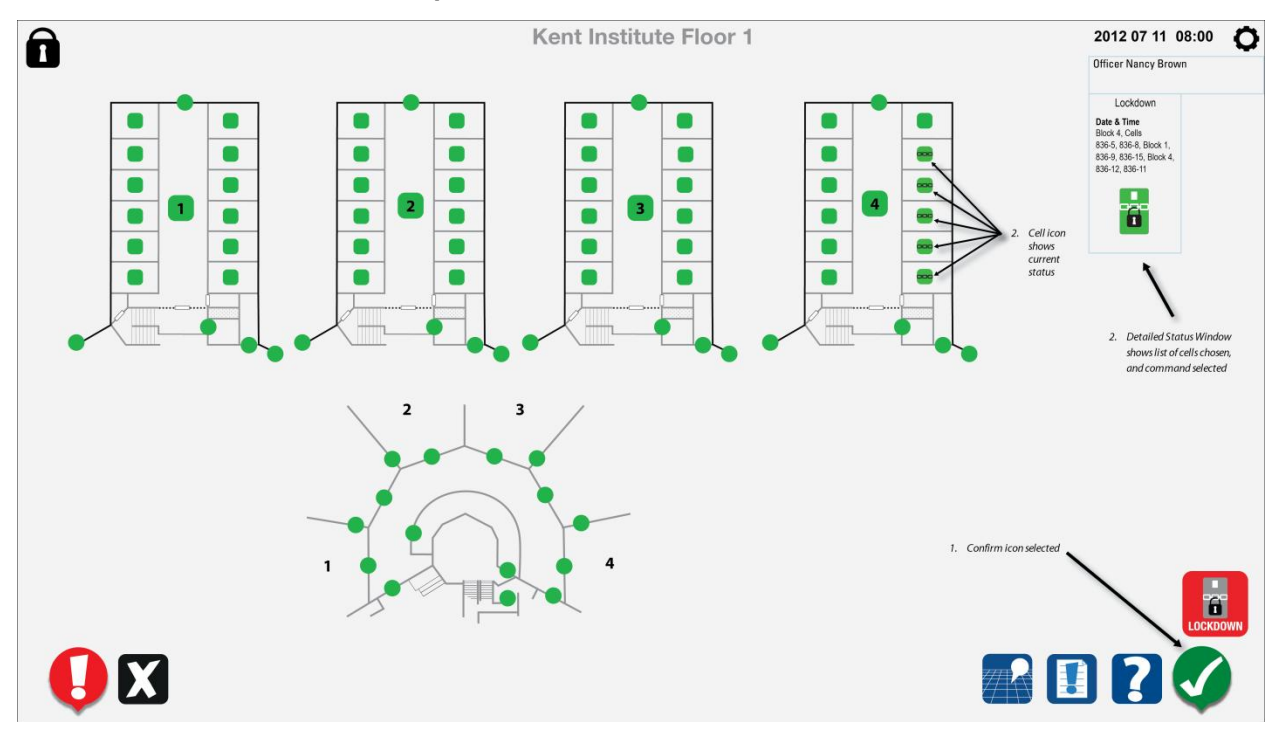

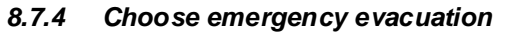

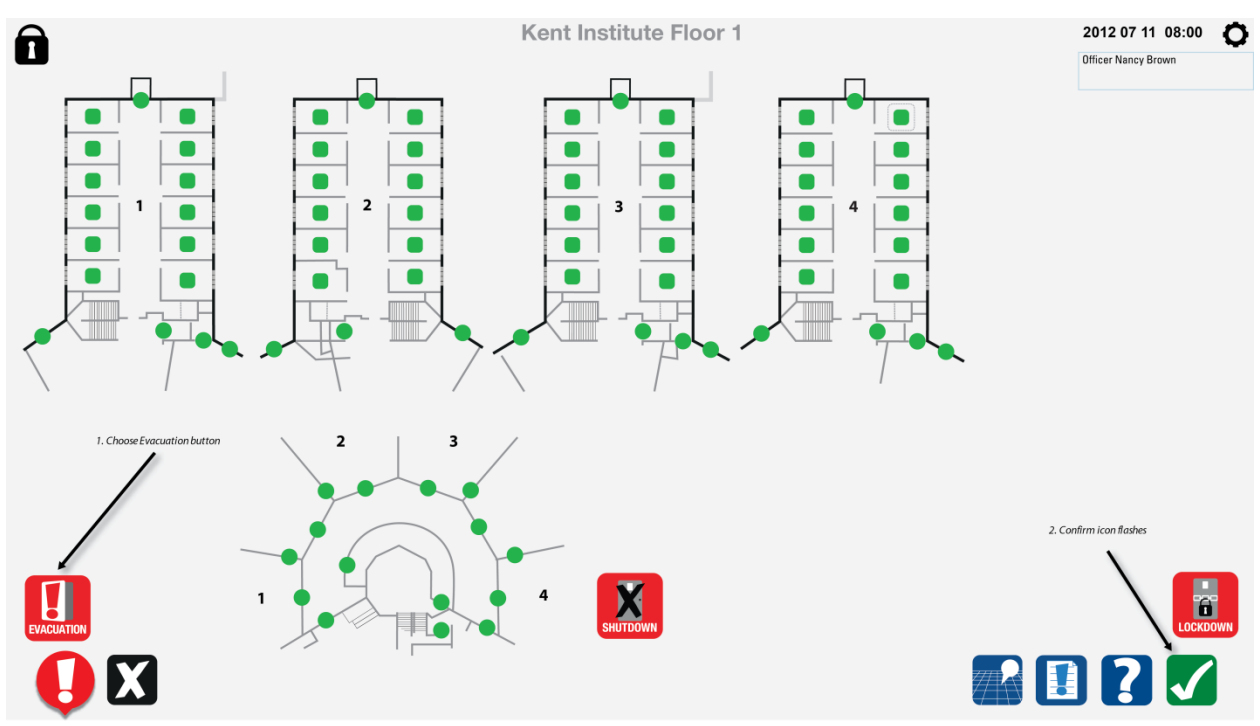

#### 8.7.5 Evacuation map is presented

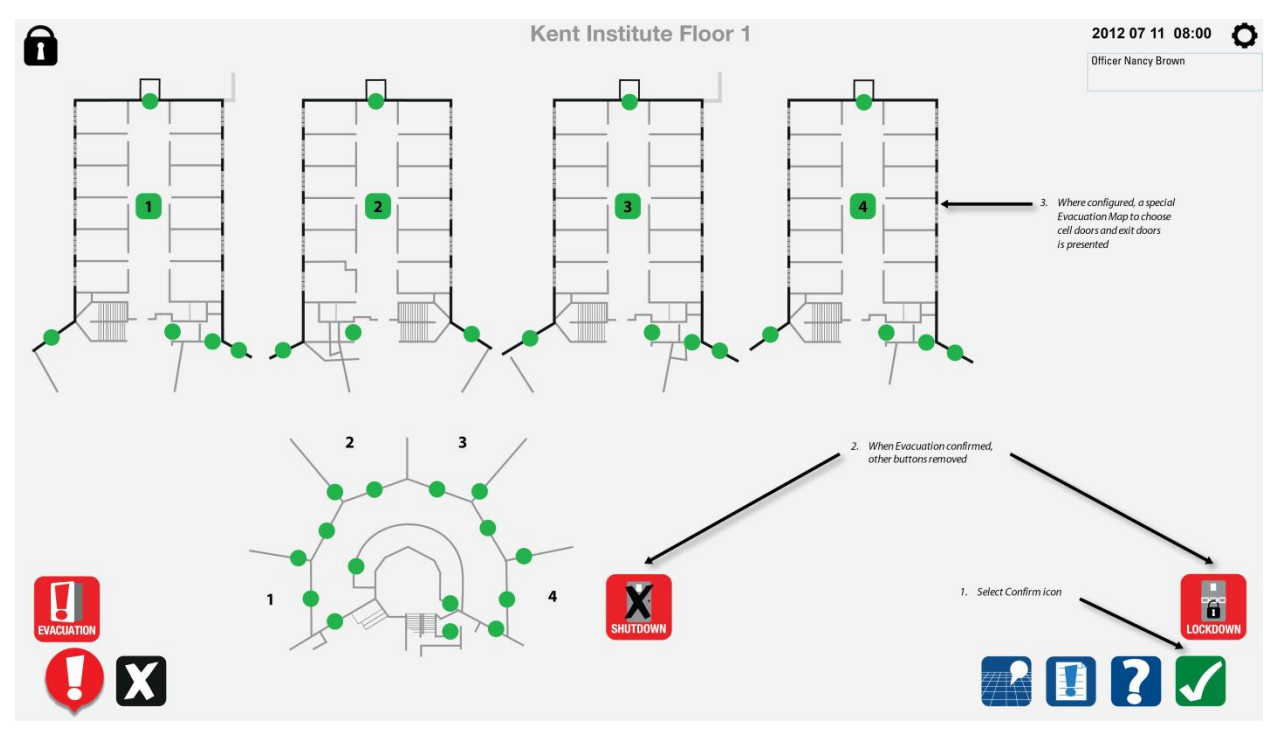

### 8.7.6 Choose range to evacuate

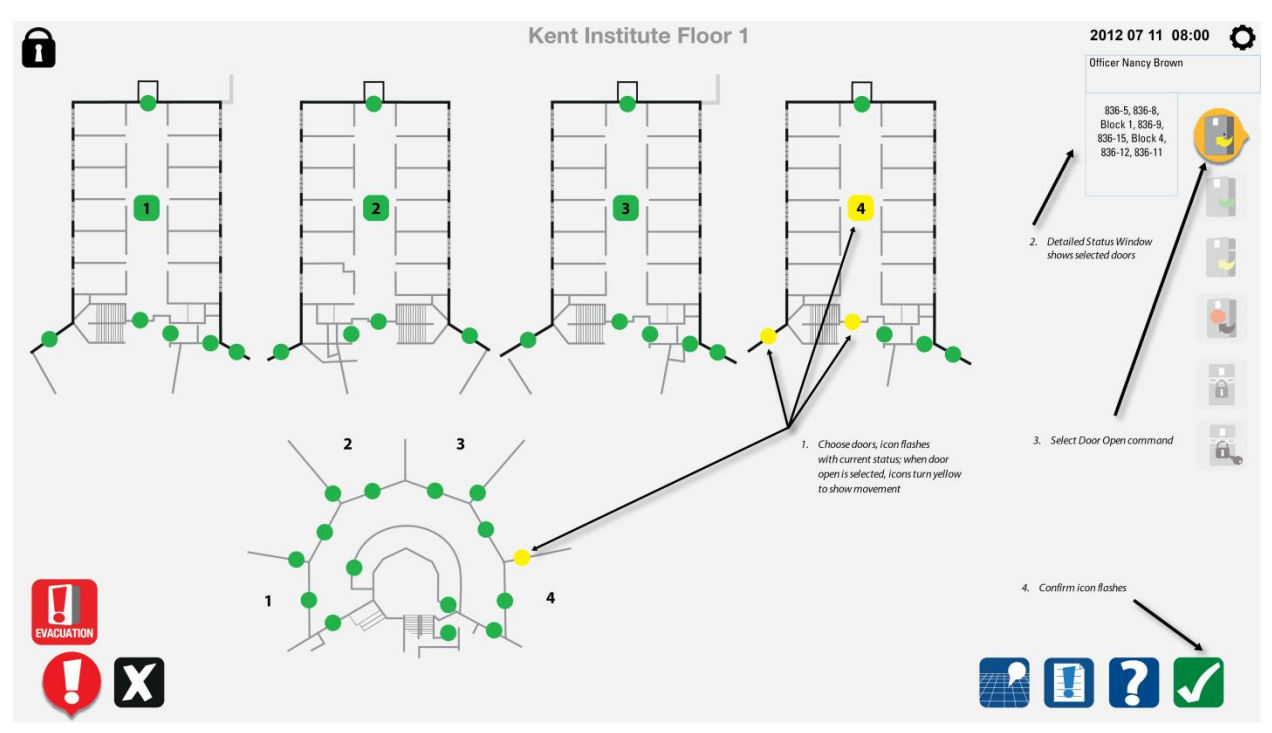

8.7.7 Command completed

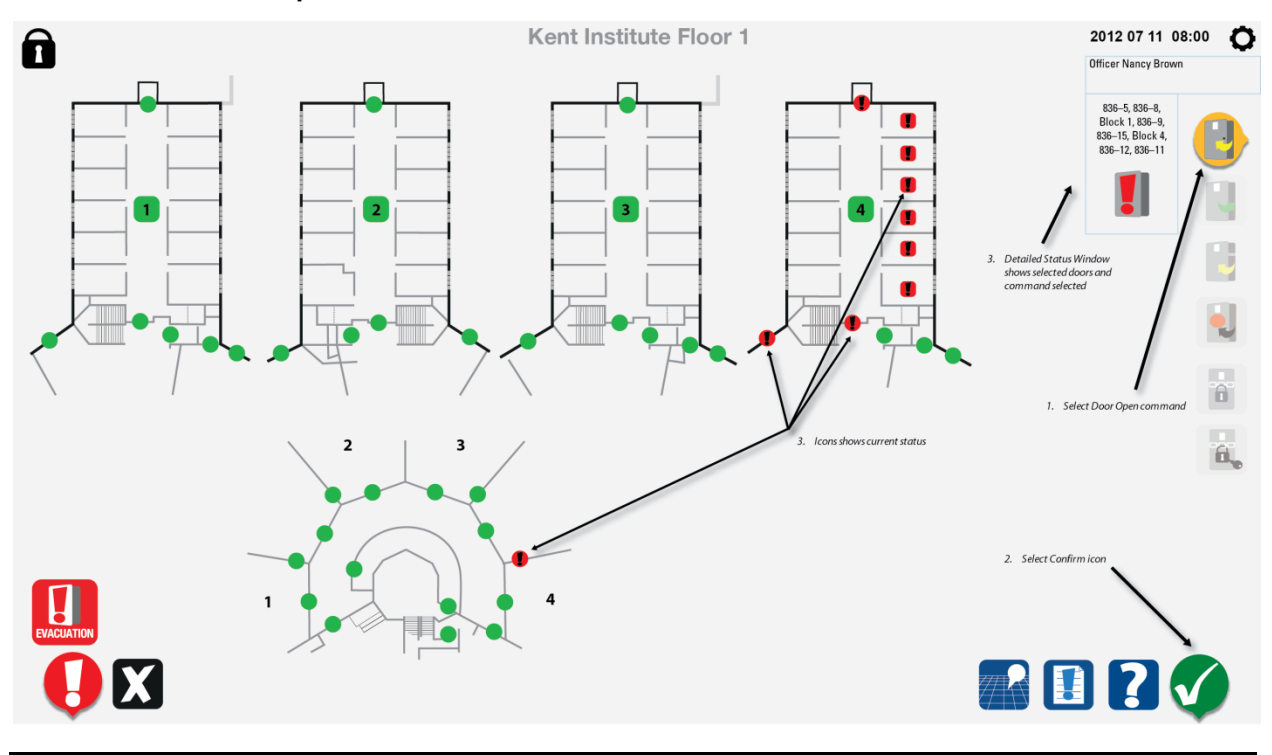

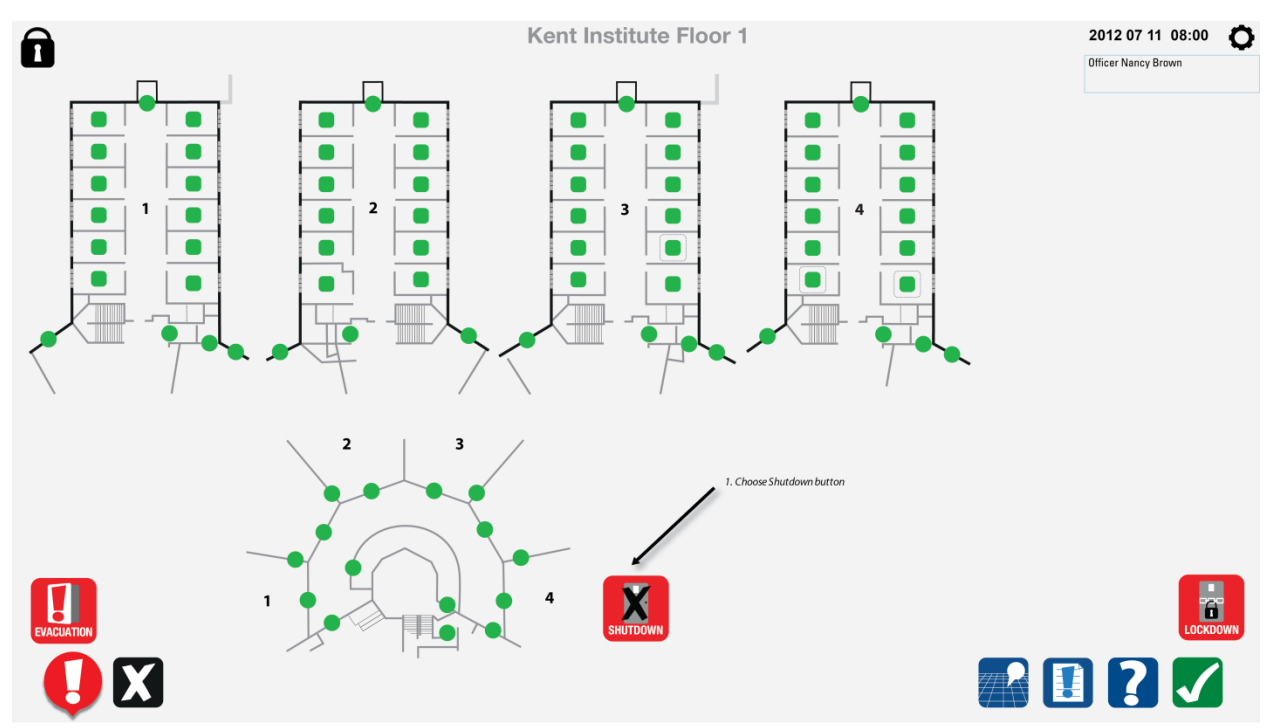

#### 8.7.8 Special commands choose emergency shutdown

#### 8.7.9 Specific confirmation required

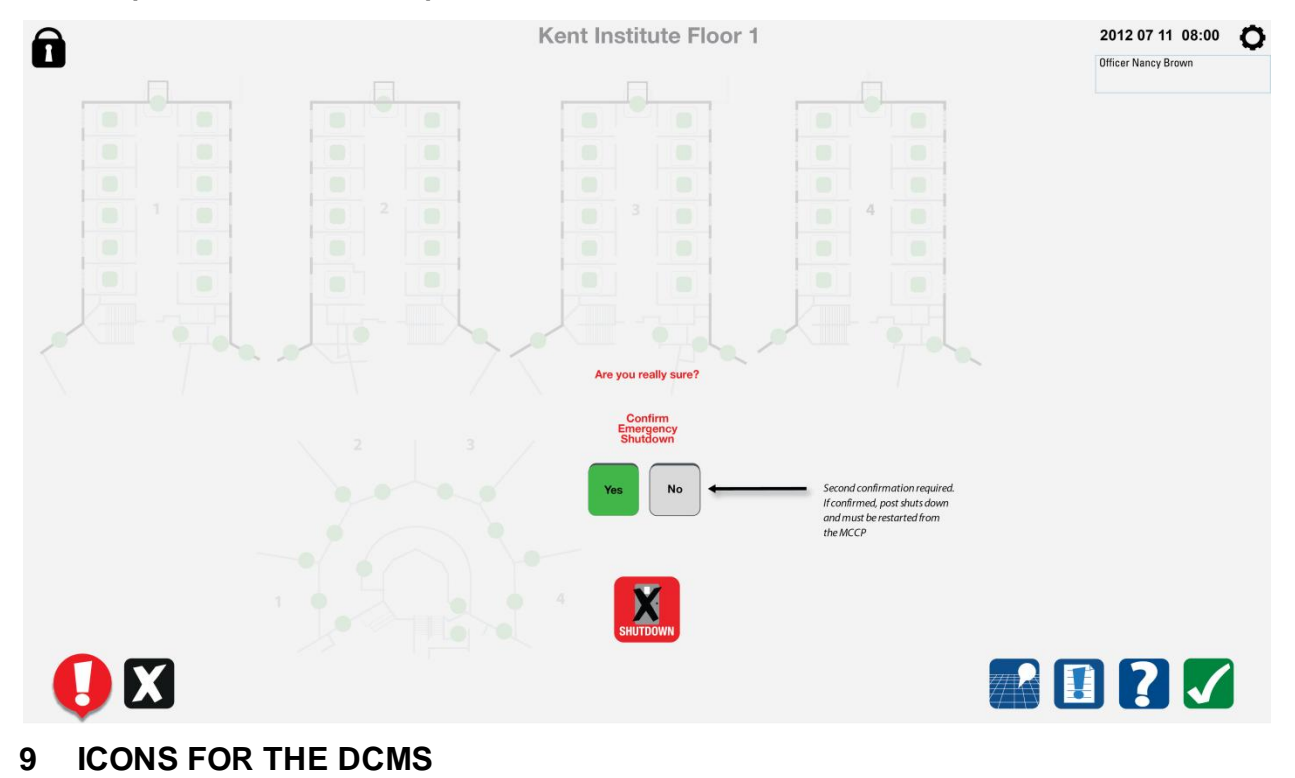

.1 All icons are available from CSC in .png format.

# 9.1 DCMS Command icons

| lcon<br>Description                                            | Location        | lcon Name                             | lcon | Description for Help                                                 |
|----------------------------------------------------------------|-----------------|---------------------------------------|------|----------------------------------------------------------------------|
| CloseAll icons<br>are available<br>from CSC in<br>.png format. | Command<br>Area | D1_Door_clos<br>e                     |      | Select icon to issue "door close"<br>command to selected door        |
|                                                                |                 | D2_Door_clos<br>e_selected            |      | Indicates "door close" command selected                              |
|                                                                |                 | D3_Door_clos<br>e_greyed              |      | Indicates command not available                                      |
| Open                                                           | Command<br>Area | D4_Door_ope<br>n                      |      | Select icon to issue "door open"<br>command to selected door         |
|                                                                |                 | D5_Door_ope<br>n_selected             |      | Indicates "door open" command selected                               |
|                                                                |                 | D6_Door_ope<br>n_greyed               |      | Indicates command not available                                      |
| Open Partial                                                   | Command<br>Area | D7_Door_ope<br>n_partial              |      | Select icon to issue "door open<br>partial" command to selected door |
|                                                                |                 | D8_Door_ope<br>n_partial_sele<br>cted |      | Indicates "door open partial" command selected                       |
|                                                                |                 | D9_Door_ope<br>n_partial_grey<br>ed   |      | Indicates command not available                                      |

| Stop                | Command<br>Area | D10_Door_sto<br>p            |   | Select icon to issue "door stop"<br>command to selected door                                                                                                    |
|---------------------|-----------------|------------------------------|---|----------------------------------------------------------------------------------------------------|
|                     |                 | D11_Door_sto<br>p_selected   |   | Indicates "door stop" command selected                                                                                                    |
|                     |                 | D12_Door_sto<br>p_greyed     |   | Indicates command not available                                                                                                    |
| Unlock/Releas<br>e  | Command<br>Area | D13_Door_unl<br>ock          |   | Select icon to issue "unlock" command to selected door                                                                                                    |
|                     |                 | D14_Door_unl<br>ock_selected | 6 | Indicates "door unlock" command selected                                                                                                    |
|                     |                 | D15_Door_unl<br>ock_greyed   |   | Indicates command not available                                                                                                    |
| Lock                | Command<br>Area | D16_Door_loc<br>k            |   | Select icon to issue "lock" command to selected door                                                                                                    |
|                     |                 | D17_Door_loc<br>k_selected   |   | Indicates "door lock" command selected                                                                                                    |
|                     |                 | D18_Door_loc<br>k_greyed     |   | Indicates command not available                                                                                                    |
| Selected<br>Lockout | Command<br>Area | D19_lockout                  |   | Select icon to lockout a specific<br>door or group of doors.<br>Not the same as emergency<br>lockdown which is activated by the<br>selection of the emergency button,<br>and locks down all doors. Note |

|                                                                                 |                 |                                          |   | config info as to which doors it applies to.                                                                            |
|---------------------------------------------------------------------------------|-----------------|------------------------------------------|---|----------------------------------------------------------------------------------------------------|
|                                                                                 |                 | D20_lockout_<br>selected                 |   | Indicates "selected lockdown"<br>command selected                                                                       |
|                                                                                 |                 | D21_lockout_<br>greyed                   |   | Indicates command not available                                                                                         |
| Release<br>Selected<br>Lockdown or<br>Lockout, and<br>Release Global<br>Lockout | Command<br>Area | D22_Release_<br>lockout                  |   | Select icon to release selected<br>lockdown of a specific door or<br>group of doors and to release a<br>Global Lockdown |
|                                                                                 |                 | D23_Release_<br>lockout_select<br>ed     |   | Indicates "release selected<br>lockdown" command selected                                                               |
|                                                                                 |                 | D24_Release_<br>lockout_greye<br>d       |   | Indicates command not available                                                                                         |
| Enable inmate<br>control                                                        | Command<br>Area | D25_Door_in<br>mate_enabled              | × | Indicates inmate can lock or unlock<br>door                                                                             |
|                                                                                 |                 | D26_Door_in<br>mate_enabled<br>_selected | × | Indicates that "inmate enable"<br>command has been selected                                                             |
|                                                                                 |                 | D27_Door_in<br>mate_enabled<br>_greyed   | * | Indicates that the "inmate enable"<br>command is not available to be<br>applied to the selected door.                   |
| View last<br>person<br>opening the<br>door                                      | Command<br>area | D28_Last_doo<br>r_user                   |   | Select to view picture of last person<br>who used a card to release the door                                            |

|                       |                 | D29_Last_doo<br>r_user_select<br>ed     | Indicates that the picture in the<br>Dynamic Status Window is the last<br>person who used a card to release<br>the door                                             |
|-----------------------|-----------------|-----------------------------------------|----------------------------------------------------------------------------------------------------|
|                       |                 | D30_Last_doo<br>r_user_greyed           | Indicates command not available                                                                                                    |
| Interlock<br>override | Command<br>area | D31_Interlock<br>_override              | Overrides the interlock allowing<br>two or more doors in an interlocked<br>group to be open. Confirmation is<br>required, and an alarm is generated<br>in the MCCP. |
|                       |                 | D32_Interlock<br>_override_sel<br>ected | Indicates command is selected, and<br>once confirmed, this command<br>becomes available and the open<br>door command shows as selected                              |
|                       |                 | D33_Interlock<br>_override_gre<br>yed   | Indicates command not available                                                                                                    |

# 9.2 DCMS Status Icons

| lcon<br>Description                            | Location         | Icon Name                             | lcon | Description for Help                                         |
|------------------------------------------------|------------------|---------------------------------------|------|--------------------------------------------------------------|
| Door closed<br>and locked                      | Status<br>window | W20_Door_st<br>atus_closed_l<br>ocked |      | Indicates the true status of the door<br>– closed and locked |
| Door open -<br>only applies to<br>slider doors | Status<br>window | W21_Door_st<br>atus_open              |      | Indicates door is open or unlocked.                          |

| Door moving<br>after door<br>open<br>command<br>chosen - only<br>applies to<br>slider doors                 | Status<br>window | W22_Door_op<br>ening<br>and<br>W23_Yellow_<br>arrow         |   | Indicates that the door is in the<br>process of opening. The yellow<br>arrow flashes, indicating<br>movement. When the movement<br>completes, and the door is open,<br>open door status is displayed.            |
|----------------------------------------------------------------------------------------------------|------------------|-------------------------------------------------------------|---|----------------------------------------------------------------------------------------------------|
| Door moving<br>after door<br>close<br>command<br>chosen – only<br>applies to<br>slider doors                | Status<br>window | W22_Door_op<br>ening<br>and<br>W24_Green_a<br>rrow          |   | Indicates the door is in the process<br>of closing. The green arrow flashes<br>indicating movement. When the<br>movement completes, and the door<br>is closed and locked, locked door<br>status is displayed.    |
| Door partial<br>open – only<br>applies to<br>slider cell<br>doors                                           | Status<br>window | W25_Door_st<br>atus_partial_o<br>pen                        | • | Indicates that door is partially open<br>and that movement is complete.                                                                                                    |
| Door moving<br>after door<br>open partial<br>command<br>chosen – only<br>applies to<br>slider cell<br>doors | Status<br>window | W26_Door_pa<br>rtial_opening<br>and<br>W23_yellow_<br>arrow |   | Indicates that the door is in the<br>process of opening. The yellow<br>arrow flashes, indicating<br>movement. When the movement<br>completes, and the door is open,<br>open partial door status is<br>displayed. |
| Door unlocked                                                                                               | Status<br>window | W27_Door_st<br>atus_unlocked                                |   | Indicates that the door has had an<br>unlock command sent to it, and it is<br>not yet dosed and locked (ie full<br>cycle has not completed)                                                                      |
| Door inmate<br>enabled                                                                                      | Status<br>window | W28_Door_in<br>mate_enabled                                 | た | Indicates that the door is inmate enabled.                                                                                                    |
| Door or<br>barrier with<br>stop<br>command<br>issued – only<br>applies to                                   | Status<br>window | W29_Door_st<br>atus_stop                                    |   | Indicates that a stop command is<br>the most recent command sent to<br>this door, and that the door is open<br>or partially open.                                                                                |

| slider doors                                                              |                  |                                                                                                    |            |                                                                                                    |
|---------------------------------------------------------------------------|------------------|----------------------------------------------------------------------------------------------------|------------|----------------------------------------------------------------------------------------------------|
| Emergency<br>release                                                      | Status<br>window | W30_Door_st<br>atus_emergen<br>cy_release                                                            |            | Indicates that the door has been<br>opened or unlocked using the<br>emergency release function.                                                                                                    |
| Locked-down<br>– whether<br>global<br>lockdown or<br>selected<br>lockdown | Status<br>window | W31_Selected<br>_lockout                                                                             |            | Indicates the current status of the<br>door is locked out – whether by a<br>selected lockout or a global<br>lockdown                                                                                                    |
| Door alarm                                                                | Status<br>window | W32_Door_al<br>arm_0<br>W32_Door_al<br>arm_1<br>W32_Door_al<br>arm_2<br>W32_Door_al<br>arm_3         |            | When an alam is first initiated, and<br>the cell is selected, the detailed<br>status window shows the doors<br>cycling through the icons to<br>emulate the animation of the<br>alarm. When the audible alarm is<br>acknowledged, only the door with<br>the alarm bell is displayed. |
| Window alarm                                                              |                  | W33_Window<br>_alarm_0<br>W33_Window<br>_alarm_1<br>W33_Window<br>_alarm_2<br>W33_Window<br>_alarm_3 |            | Indicates alarm for a window.                                                                                                    |
| Door fault                                                                |                  | W34_door_st<br>atus_fault                                                                            | •          | Indicates alarm is a fault alarm.                                                                                                    |
| Door<br>maintenance                                                       |                  | W35_door<br>status<br>_maintenanœ                                                                    | <b>*</b> . | Indicates door taken out of service<br>by maintenance                                                                                                    |

# 9.3 Map Icons

| lcon<br>Description      | Location | lcon Name             | lcon |  | Description for Help                                                     |
|--------------------------|----------|-----------------------|------|--|--------------------------------------------------------------------------|
| Door locked              | Map view | M20_cell_sec<br>ure   |      |  | Indicates the cell door is locked and secure.                            |
| Door open or<br>unlocked | Map view | M21_cell_uns<br>ecure |      |  | Indicate that the door is not secure, and either open or unlocked. It is |

|                                                    |          |                                          |     | not closed and locked.                                                                                                    |
|----------------------------------------------------|----------|------------------------------------------|-----|----------------------------------------------------------------------------------------------------|
| Door is being                                      | Map view | M22_cell_ope                             |     | Indicates that the door is opening,                                                                                                    |
| opened                                             |          | ning                                     |     | and the yellow symbol flashes.                                                                                                    |
| Door locked<br>out or locked<br>down               | Map view | M23_cell_lock<br>ed_out                  | 888 | Indicates that the cell door is locked<br>out or locked down. The unlock<br>command cannot be used when the<br>door is in this state.                                                                                  |
| Door closed<br>and locked<br>with inmate<br>enable | Map view | M24_cell_lock<br>ed_inmate_en<br>abled   | ~   | Indicates that the door has the ability to be inmate enabled, but is not enabled                                                                                                    |
| Door opened<br>by inmate                           | Map view | M25_inmate_<br>enabled                   | ~>> | Indicates that inmate enable is<br>enabled, the door is locked and that<br>the inmater has the ability to unlock<br>the door.                                                                                          |
| Door open or<br>unlocked with<br>inmate enable     | Map view | M26_cell_uns<br>ecure_inmate<br>_enabled | No. | Indicates that an inmate enabled door has been unlocked or opened.                                                                                                    |
| Door<br>emergency<br>release                       | Map view | M27_emerge<br>ncy_release                |     | Indicates that the door has been<br>opened using the Emergency<br>Release procedure. It cannot be<br>closed or locked.                                                                                                 |
| Door alarm<br>acknowledged                         | Map view | M28_cell_alar<br>m                       |     | Indicates that an alarm has been<br>generated, and acknowledged at<br>that location. Acknowledgement of<br>the alarm turns off the audible<br>alarm. The alarm indicator remains<br>until the alarm is cleared.        |
| Fault                                              | Map view | M29_Fault                                |     | Indicates that a fault has been<br>generated. When the alarm is<br>acknowledged, the cell status<br>colour changes to magenta to<br>indicate the existence of the fault.<br>These faults are deared by<br>maintenance. |
| Maintenance                                        | Map view | M30_mainten<br>ance                      |     | Indicates that a fault has been<br>registered, and the object is taken<br>out of service by maintenance until<br>functionality can be restored.                                                                        |
| Non-cell door,<br>under DCS,<br>secure             | Map view | M31_secure                               |     | Indicates a non-cell door that is<br>under door control is closed, locked<br>and secure.                                                                                                    |
| Non-cell door,<br>moving                           | Map view | M32_door_op<br>ening                     |     | Indicates a door that is moving.                                                                                                    |

| Unsecure door                                                     | Map view | M33_door_un<br>secure                |             | Indicates a door that is not secure                                                             |
|-------------------------------------------------------------------|----------|--------------------------------------|-------------|-------------------------------------------------------------------------------------------------|
| Interlock<br>opening                                              | Map view | M34_Interlock<br>_opening            | $\bigcirc$  | Indicates an interlocked door that is moving.                                                   |
| Interlocked<br>door secure                                        | Map view | M35_interlock<br>ed_secure           |             | Indicates that an interlocked door is closed and locked.                                        |
| Interlocked<br>door open as<br>part of<br>emergency<br>evacuation | Map view | M36_Interlock<br>_emergency_<br>open |             | Indicates an interlocked door open<br>as part of emergency evacuation                           |
| Interlocked<br>door unsecure                                      | Map view | M37_interlock<br>_unsecure           | $\bigcirc$  | Indicates that an interlocked door is<br>unlocked or not closed and is in an<br>unsecure state. |
| Door open as<br>part of<br>emergency<br>evacuation                | Map view | M38_Door_e<br>mergency_op<br>en      |             | Indicates a door open as part of emergency evacuation                                           |
| Door or<br>window alarm                                           | Map view | M39_Door_wi<br>ndow_alarm            |             | Indicates an alarm has been generated from a door or a window                                   |
| Door or<br>window fault<br>alarm                                  | Map view | M40_Door_wi<br>ndow_fault            |             | Indicates a fault alarm has been generated by a door or window                                  |
| Door taken<br>out of service<br>by<br>maintenance                 | Map view | M41_door_m<br>aintenanœ              | <b>&gt;</b> | Indicates a door taken out of service by maintenance                                            |